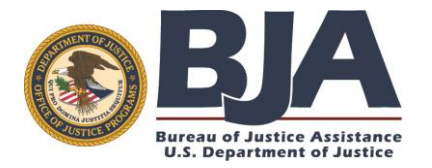

Denial of Federal Benefits (DFB) and Defense Procurement Fraud Debarment (DPFD) Programs

# DFB-DPFD System USER GUIDE

## **Judicial Participant Role**

DFB Clearinghouse 1-866-288-4360 dfb@ojp.usdoj.gov

> Version 3.1 March 06,2018

## Contents

| 1. Introduction                                         | 2  |
|---------------------------------------------------------|----|
| 2. Denial of Federal Benefits Program Overview          | 2  |
| 3. Defense Procurement Fraud Debarment Program Overview | 3  |
| 4. Accessing the DFB-DPFD System                        | 3  |
| 5. Registration                                         | 5  |
| 6. First Time Login                                     | 11 |
| 7. Home Screen                                          | 15 |
| 8. Find Offender Case                                   | 16 |
| 9. Add New Case                                         | 19 |
| 10. Pending Cases                                       |    |
| 11. View Court                                          |    |
| 12. Add New Court Official                              |    |
| 13. Find Court Official                                 |    |
| 14. Case Reports                                        |    |
| 15. Edit User Profile                                   |    |
| 16. Password Change                                     |    |
| 17. Session Timeout Due to Inactivity                   |    |
| Appendix A – Verification Letter Template               | 41 |
| Appendix B – Address Data Entry Guidelines              |    |

## 1. Introduction

The DFB-DPFD System is a secure, role-based, on-line application that supports entry of cases meeting the statutory requirements for Denial of Federal benefits under the Denial of Federal Benefits (DFB) Program or the Defense Procurement Fraud Debarment (DPFD) Program. Offender information is transmitted regularly to the General Services Administration (GSA) for inclusion on the Debarment List searchable via the System for Award Management (SAM) located at <u>https://www.sam.gov</u>.

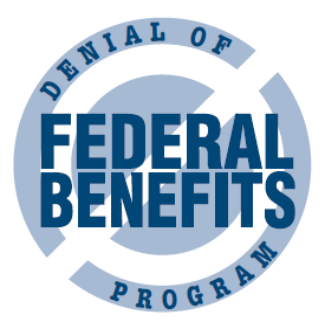

Effective May 1st 2013, all Federal and State Courts and US Attorney's

Offices must submit their qualifying DFB and DPFD cases to the DFB Clearinghouse through the new DFB-DPFD System located at: <u>https://dfb.bja.ojp.gov</u>.

## This User Guide provides detailed instructions on how Judicial Participants gain access to and use the DFB-DPFD System.

If you have questions about the DFB-DPFD System that this guide does not answer, please contact the DFB Help desk directly for assistance via phone at 1-866-288-4360 or via email at:

#### dfb@ojp.usdoj.gov.

## 2. Denial of Federal Benefits Program Overview

The DFB Program provides state and federal courts—as part of the sentencing process—with the ability to deny all or selected federal benefits to individuals who are convicted of drug trafficking or drug possession. The Denial of Federal Benefits sanction applies only to convictions that were made on or after September 1, 1989, for offenses that occurred on or after November 18, 1988. The DFB sanction can be imposed in combination with other sanctions, and courts have the option to deny all or some benefits and determine the length of the denial period based on the nature of the crime. When denial of benefits is part of a sentence, the sentencing court notifies the Bureau of Justice Assistance (BJA) DFB Clearinghouse, which in turn informs the GSA. GSA publishes the names of individuals who are denied benefits in the Lists of Parties Excluded from Federal Procurement or Non-Procurement Programs, which is commonly referred to as the Debarment List. Debarred individuals are searchable via the SAM website. The exclusion is categorized according to the specific cause (i.e., the statute violated and the treatment or exclusion).

#### **Denial of Federal Benefits to Drug Traffickers**

Any individual who is convicted of any state or federal offense consisting of the distribution of a controlled substance (as defined in the Controlled Substances Act (21 U.S.C. 802(6) et seq.) shall:

- a. At the discretion of the court, upon the first conviction for such an offense, be ineligible for any or all federal benefits for up to 5 years after such conviction.
- b. At the discretion of the court, upon a second conviction for such an offense, be ineligible for any or all federal benefits for up to 10 years after such conviction.
- c. Upon a third or subsequent conviction for such an offense, be permanently ineligible for all federal benefits. This provision is mandatory.

#### **Denial of Federal Benefits to Drug Possessors**

Any individual who is convicted of any state or federal offense involving the possession of a controlled substance (as defined in the Controlled Substances Act (21 U.S.C. 802(6) et seq.) shall:

- a. Upon the first conviction for such an offense and at the discretion of the court:
  - i. be ineligible for any or all federal benefits for up to 1 year,
  - ii. be required to complete successfully an approved drug treatment program that includes periodic testing to insure that the individual remains drug free,
  - iii. be required to perform appropriate community service, or
  - iv. any combination of the above clauses.
- b. Upon a second or subsequent conviction for such an offense, be ineligible for all federal benefits for up to 5 years after such conviction as determined by the court. The court shall continue to have the discretion in subparagraph 'a' in imposing penalties and conditions. The court may require that the completion of the conditions imposed by clause a.ii or a.iii be a requirement for the reinstatement of benefits under clause a.i.

## 3. Defense Procurement Fraud Debarment Program Overview

The DPFD Program was established in 1993 as per Section 815, Subsection 10, of the National Defense Authorization Act for fiscal year (FY) 1993 [Public Law 102-484, United States Code, Section 2408 (c)]. This provision required the U.S. Attorney General to establish a single point of contact for contractors or subcontractors of the U.S. Department of Defense (DoD) to promptly confirm whether potential employees or contractors have been convicted of fraud or any other felony arising out of a contract with the Department of Defense. The clearinghouse was assigned to the DOJ Bureau of Justice Affairs who serves as the DPFD Clearinghouse point of contact and is the repository for all DPFD-related records.

Defense-related fraud and felony cases are tried in federal court and prosecuted by a U.S. Attorney. Individuals who have been convicted of fraud or any other felony arising out of a contract with DoD are prohibited from contracting with or being employed by any DoD contractor, as stipulated under the National Defense Authorization Act of 1989 (Public Law 100-456).

The U.S. Attorneys' Offices submit copies of sentencing orders for all individuals convicted of defenserelated fraud or felony in their districts to the BJA DPFD Clearinghouse on a quarterly basis. The DPFD Clearinghouse maintains a list of people who have been disqualified from contracting with DoD based on these sentencing orders and forwards pertinent information to the GSA. GSA publishes the names of individuals who are denied benefits in the Lists of Parties Excluded from Federal Procurement or Non-Procurement Programs, which is commonly referred to as the Debarment List. Debarred individuals are searchable via the SAM website. The exclusion is categorized according to the specific cause (i.e., the statute violated and the treatment or exclusion).

## 4. Accessing the DFB-DPFD System

The DFB-DPFD System is accessible from the Internet via the following URL:

#### https://dfb.bja.ojp.gov

The latest version of Firefox, Internet Explorer 11 and above versions are the

recommended browsers.

Only individuals with active accounts that have been approved by the DFB Clearinghouse will be able to log into the application.

| BJAA<br>Brees of Justice Additioned<br>U.S. Department of Justice | DFB and DPFD Clearinghouse<br>Denial of Federal Benefits & Defense Procurement Fraud Debarment                                                                                                    |  |
|-------------------------------------------------------------------|----------------------------------------------------------------------------------------------------|--|
|                                                                   | Security Agreement                                                                                                    |  |
|                                                                   | You are accessing a U.S. Government information system, which includes: this<br>computer, this computer network, all computers connected to this network, and<br>all devices and storage media attached to this network or to a computer on this<br>network. This information system is provided for U.S. Government-authorized use<br>only. Unauthorized or improper use of this system may result in disciplinary<br>action, civil and criminal penalties. By using this information system, you<br>understand and consent to the following: You have no reasonable expectation of<br>privacy regarding any communications transmitted through or data stored on this<br>information system. At any time, the government may monitor, intercept, search<br>and/or seize data transiting or stored on this information system. Any<br>communications transmitted through, or data stored on this information system<br>may be disclosed or used for any U.S. Government-authorized purpose. For<br>further information see the Department order on Use and Monitoring of<br>Department Computers and Computer Systems. |  |
|                                                                   | Login —                                                                                                    |  |
|                                                                   | Username Check Security Agreement Password                                                                                                    |  |
|                                                                   | Login Reset Forgot your username or password? Not registered yet?                                                                                                    |  |
|                                                                   |                                                                                                    |  |

US DOJ | Privacy & Security | FAQs | Contact Us

**Figure 1: Login Screen** 

## 5. Registration

The DFB-DPFD System is role-based with access controls that limit users to those privileges that are necessary to complete tasks under their assigned role. Judicial Participants must self-register to initiate the account creation process.

**Step 1:** To register, click on the "Not registered yet?" link.

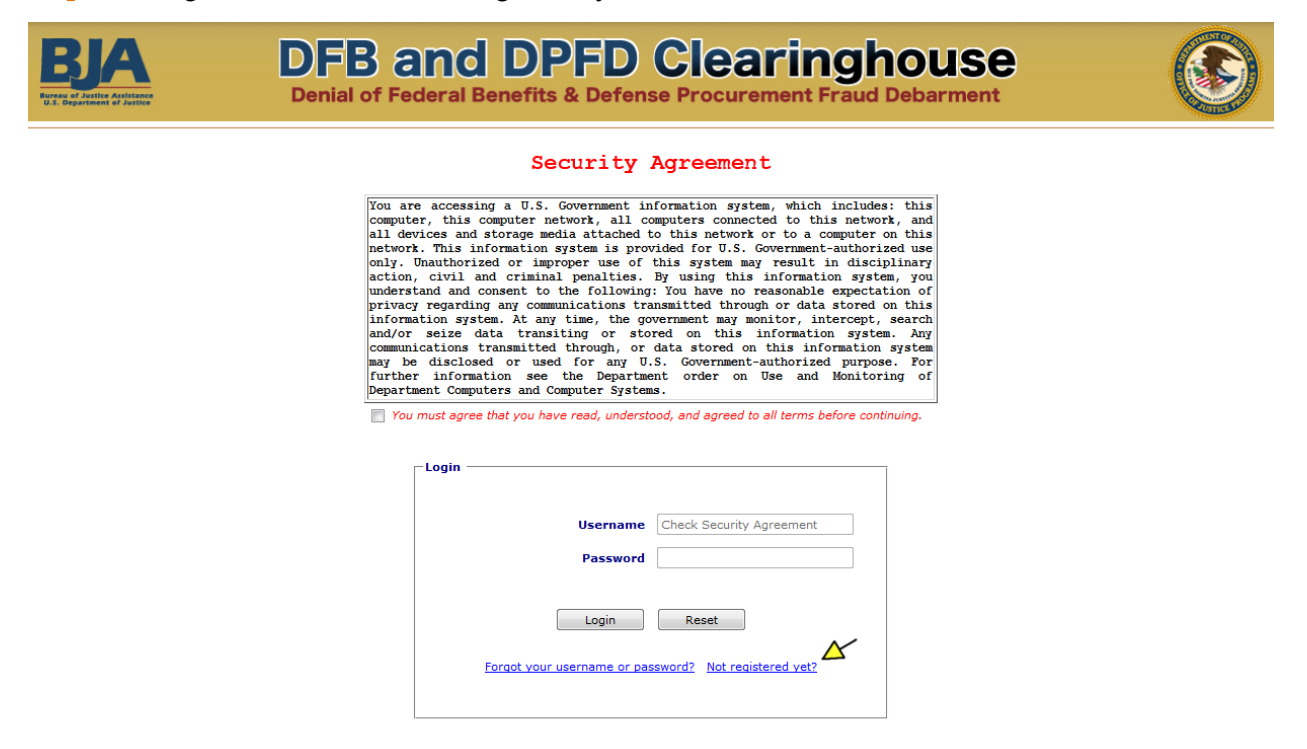

US DOJ | Privacy & Security | FAQs | Contact Us

**Figure 2: Registration** 

**Step 2:** From the drop-down menu, choose the Judicial Participant role and then click the [Select] button.

| BJA<br>Tothe at Anthene | DFB and DPFD Clearinghouse<br>Denial of Federal Benefits & Defense Procurement Fraud Debarment                                                                                                    |  |
|-------------------------|----------------------------------------------------------------------------------------------------|--|
|                         | Denial of Benfits and Defense Procurement Fraud Debarment Registration                                                                                                    |  |
|                         | To apply as a new <b>Judicial Participant</b> for case entry,<br>select <i>Judicial Participant</i> and complete the subsequent<br>registration form. Upon verification and approval of the<br>information provided, an account will be created and a<br>User Id and Password will be sent to you via email.<br>To apply as a new <b>Verification Participant</b> for submission of<br>complete the subsequent registration form. Upon verification<br>and approval of the information provided, an account will be<br>email. |  |
|                         | Select Registration Register For:                                                                                                    |  |
|                         | US DOJ   Privacy & Security   FAQs   Contact Us                                                                                                    |  |

**Figure 3: Registration** 

**Step 3:** Identify the State and Court Type.

Courts submitting DFB cases should choose Federal or State.

Courts or United States Attorney's Offices (USAOs) submitting DPFD cases should choose Federal (DOD).

| BJA<br>Press of Artifice Assistance<br>U.S. Department of Justice | DFB and DPFD Clearinghouse<br>Denial of Federal Benefits & Defense Procurement Fraud Debarment |  |
|-------------------------------------------------------------------|------------------------------------------------------------------------------------------------|--|
|                                                                   | Judicial Participant Registration                                                              |  |
|                                                                   | Organization Information                                                                       |  |
|                                                                   | Select your state.                                                                             |  |
|                                                                   | State: Select                                                                                  |  |
|                                                                   | Selete the type of your court.                                                                 |  |
|                                                                   | Court Type: Select<br>Select<br>Federal<br>State<br>Federal (DOD)<br>Continue<br>Cancel        |  |
|                                                                   | US DOJ   Privacy & Security   FAQs   Contact Us                                                |  |

**Figure 4: Registration** 

**Step 4:** Select your Court from the Associated Organization drop-down list and provide your personal contact information. Then click the [Register] button.

| BJA<br>DFB and Denial of Federal Ben | DPFD Clearinghouse<br>efits & Defense Procurement Fraud Debarment                     |
|--------------------------------------|---------------------------------------------------------------------------------------|
| Judi                                 | cial Participant Registration                                                         |
|                                      | Please enter registration information.                                                |
|                                      | User Information                                                                      |
| Associated Organization:             | Eastern District of Virginia - Richmond-1100 East Main Street-Richmond  Add New Court |
| Prefix:                              | Honorable 👻                                                                           |
| > *First Name:                       | John                                                                                  |
| Middle Name:                         |                                                                                       |
| *Last Name:                          | Doe                                                                                   |
| Suffix:                              | Select 🔻                                                                              |
| *Phone:                              | 301 - 234 - 1234 Ext:                                                                 |
| Fax:                                 |                                                                                       |
| *Email:                              | jdoe@usdoj.gov                                                                        |
| *Title:                              | Judge -                                                                               |
| *Program:                            | Defense Procurement Fraud Debarment                                                   |
|                                      |                                                                                       |
|                                      | *Required Information                                                                 |
|                                      | Register Cancel                                                                       |
| L                                    | IS DOJ   Privacy & Security   FAQs   Contact Us                                       |

#### **Figure 5: Registration**

If your Court is not listed in the drop-down list, then click the [Add New Court] button.

| BJA<br>DFB and I<br>Denial of Federal Ben | DPFD Clearinghouse<br>efits & Defense Procurement Fraud Debarment |
|-------------------------------------------|-------------------------------------------------------------------|
| Judi                                      | cial Participant Registration                                     |
|                                           | Please enter registration information.                            |
|                                           | User Information                                                  |
| *Associated Organization:                 | Select Value Add New Court                                        |
| Prefix:                                   | Select 🔻                                                          |
| *First Name:                              |                                                                   |
| Middle Name:                              |                                                                   |
| *Last Name:                               |                                                                   |
| Suffix:                                   | Select 💌                                                          |
| *Phone:                                   | - Ext:                                                            |
| Fax:                                      |                                                                   |
| *Email:                                   |                                                                   |
| *Title:                                   | Select 🔻                                                          |
| *Program:                                 | Defense Procurement Fraud Debarment                               |
|                                           |                                                                   |
|                                           | *Required Information                                             |
|                                           | Register Cancel                                                   |
| U                                         | IS DOJ   Privacy & Security   FAQs   Contact Us                   |

**Figure 6: Registration** 

Enter your Court's contact information and click the [Add Court] button. Required fields are marked with a red asterisk (\*).

| Bureau of Just<br>U.S. Departme | D                | )FB<br>enial o | f Feder | nd<br>ral Ber | DP<br>nefits 8 |             |                | ari        | ng |   | <b>USE</b><br>arment |          |            |       |  |
|---------------------------------|------------------|----------------|---------|---------------|----------------|-------------|----------------|------------|----|---|----------------------|----------|------------|-------|--|
|                                 |                  |                |         |               |                | Add N       | ew Court       |            |    |   |                      |          |            |       |  |
|                                 |                  |                |         |               | Pleas          | e enter ne  | w court inform | ation.     |    |   |                      |          |            | _     |  |
|                                 | _                |                |         |               |                | Court I     | nformation     |            |    |   |                      |          |            |       |  |
|                                 | <br>*Court Name: |                |         |               |                |             |                |            |    |   | *Court Type:         | Federal  | •          |       |  |
|                                 | *Court Address:  |                |         |               |                |             |                |            |    |   |                      |          |            |       |  |
|                                 |                  |                |         |               |                |             |                |            |    |   |                      |          |            |       |  |
|                                 | *City:           |                |         |               |                |             | *State:        | Virginia   |    | • | *Zip Code:           |          |            |       |  |
| i                               | *Phone:          | -              | -       | Ext:          |                |             | Fax:           | -          | -  |   |                      |          |            |       |  |
| - i                             |                  |                |         |               |                |             |                |            |    |   |                      |          |            |       |  |
|                                 |                  |                |         |               |                |             |                |            |    |   |                      | *Require | ed Informa | ation |  |
|                                 |                  |                |         | -             |                | Add Court   | Cancel         |            |    |   |                      |          |            |       |  |
|                                 |                  |                |         | 1             | US DOJ   P     | rivacy & Se | curity   FAQs  | Contact Us |    |   |                      |          |            |       |  |

Figure 7: Registration

Once the court has been added, you can proceed with entering your personal information and then click the [Register] button.

**Step 5:** Confirm that the information you have entered is accurate and upload a signed verification letter to validate your need for an account. The verification letter is required and must be submitted on official letterhead. A template is available for download from the Registration Confirmation page (as shown below) and in Appendix A of this User Guide.

Follow these instructions to submit the verification letter:

- **1.** Download the Verification Letter Template.
- 2. Generate the letter on your organization's official letterhead and sign it.
- **3.** Scan the signed letter and save it as a PDF on your local machine. Note: Do not use spaces or special characters in the file name.
- 4. From the application, click the [Browse] button to select the file from your local machine.
- **5.** Click the [Submit] button to upload the file and submit your registration to the DFB Clearinghouse.

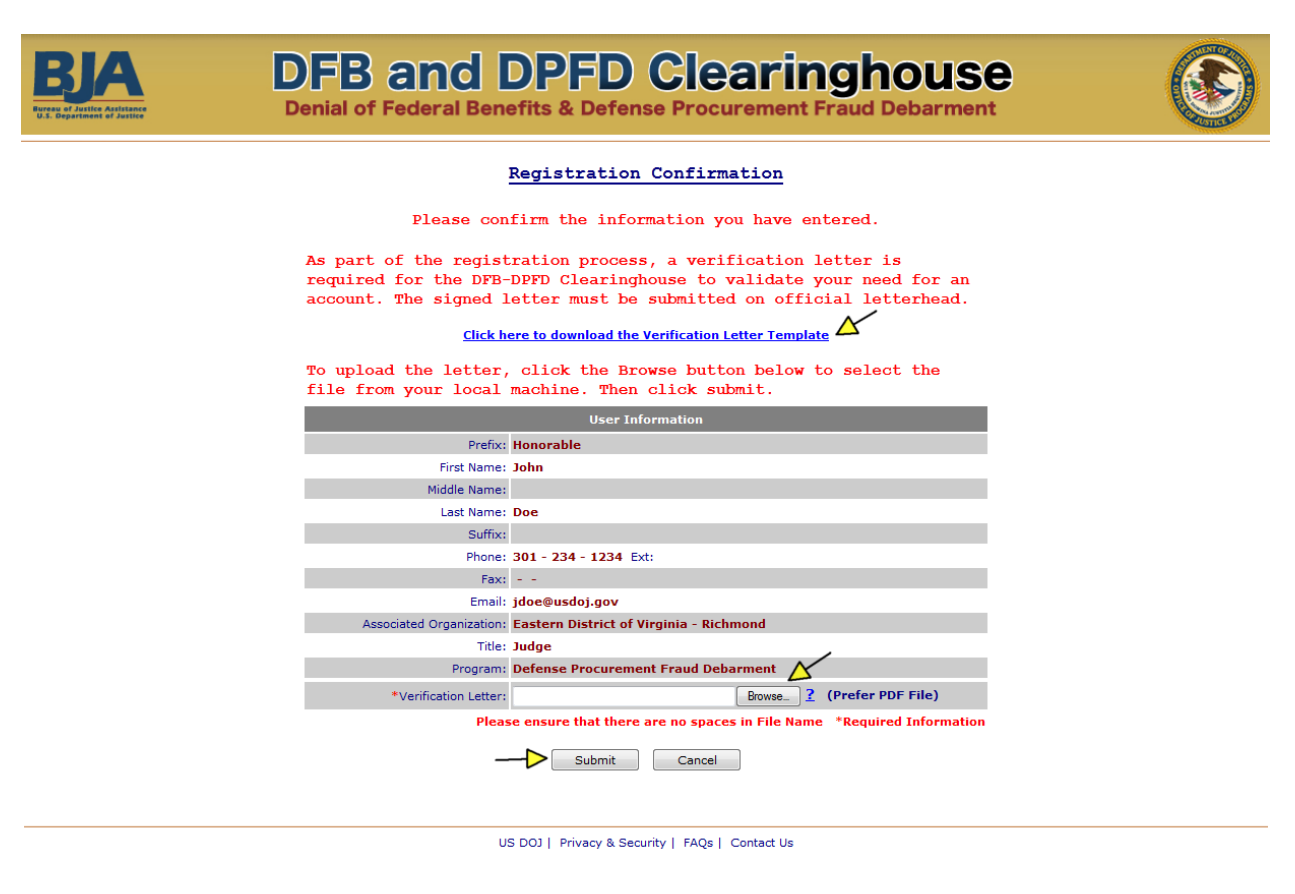

#### **Figure 8: Registration**

**Step 6:** A success message will be displayed once your registration request has been successfully submitted to the DFB Clearinghouse for review and approval. Click on the [OK] button.

| BJA<br>Transformer | DFB and DPFD Clearinghouse<br>Denial of Federal Benefits & Defense Procurement Fraud Debarment                                                                    |  |
|--------------------|----------------------------------------------------------------------------------------------------|--|
|                    | Judicial Participant Registration                                                                                                    |  |
|                    | Success                                                                                                    |  |
|                    | Your registration request has been successfully submitted. Your registration ID is: 1225. You will be contacted upon verification with your user ID and password. |  |
|                    | ОК                                                                                                    |  |
|                    | US DOJ   Privacy & Security   FAQs   Contact Us                                                                                                    |  |

**Figure 9: Registration** 

**Step 7:** A system-generated email with your user id and a temporary password is sent upon approval of your registration by the DFB Clearinghouse.

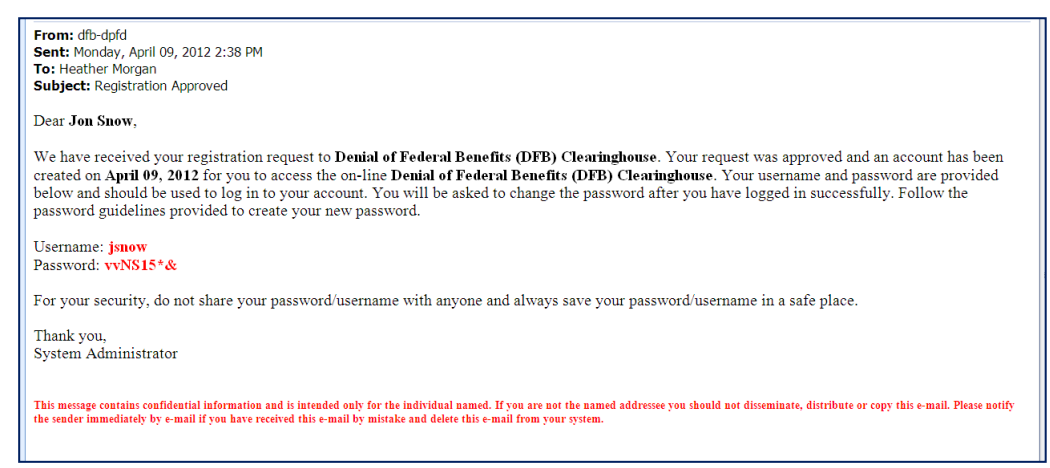

**Figure 10: Registration** 

**Step 8:** The registration process is complete and you can now log into the DFB-DPFD System at https://dfb.bja.ojp.gov.

## 6. First Time Login

Step 1: Access the Login page located at <u>https://dfb.bja.ojp.gov</u>.

**Step 2:** Every time you log in, you must agree to the Security Agreement by checking the box located beneath the Security Agreement text. Once the box has been checked, enter your user id and password and click the [Login] button.

| BJAA<br>Parase of Justice Assistance<br>1.1. Opportune of Justice | DFB and DPFD Clearinghouse<br>Denial of Federal Benefits & Defense Procurement Fraud Debarment                                                                                                    |  |
|-------------------------------------------------------------------|----------------------------------------------------------------------------------------------------|--|
|                                                                   | Security Agreement                                                                                                    |  |
|                                                                   | You are accessing a U.S. Government information system, which includes: this<br>computer, this computer network, all computers connected to this network, and<br>all devices and storage media attached to this network or to a computer on this<br>network. This information system is provided for U.S. Government-authorized use<br>only. Unauthorized or improper use of this system may result in disciplinary<br>action, civil and criminal penalties. By using this information system, you<br>understand and consent to the following: You have no reasonable expectation of<br>privacy regarding any communications transmitted through or data stored on this<br>information system. At any time, the government may monitor, intercept, search<br>and/or seize data transiting or stored on this information system. Any<br>communications transmitted through, or data stored on this information system<br>may be disclosed or used for any U.S. Government-authorized purpose. For<br>further information see the Department order on Use and Monitoring of<br>Department Computer Systems. |  |
|                                                                   | Login                                                                                                    |  |
|                                                                   | Password Check Security Agreement                                                                                                    |  |
|                                                                   | Login Reset                                                                                                    |  |
|                                                                   | Forgot your username or password? Not registered yet?                                                                                                    |  |
|                                                                   |                                                                                                    |  |

US DOJ | Privacy & Security | FAQs | Contact Us

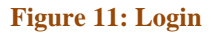

**Step 3:** All users must review and accept the DOJ Information Technology (IT) Security Rules of Behavior (ROB) upon first login to the DFB-DPFD System. The ROB concern use, security, and acceptable level of risk for DOJ systems. Click on the [Accept] button to indicate that you will adhere to the ROB.

| BJA<br>TO REAL PROPERTY AND A DECIMAL OF THE DECIMAL OF THE DECIMAL O | DFB and DPFD Clearinghouse<br>Denial of Federal Benefits & Defense Procurement Fraud Debarment                                                                                                    | 6 |
|----------------------------------------------------------------------------------------------------|----------------------------------------------------------------------------------------------------|---|
|                                                                                                    | RULES OF BEHAVIOR                                                                                                    |   |
|                                                                                                    | The Office of Hanagement and Budget (CMS) Circular A-130, Appendix III, Security of Federal Automated<br>Information Resources requires that "Rules of Behavior" be established for each general support<br>information technology (IT) system and major application processing government information.                                                                                                    |   |
|                                                                                                    | As a customer and user of DOJ's DFE/DFFD Clearinghouse system, I understand that I am responsible for adbaring to the additional rules listed below:                                                                                                    |   |
|                                                                                                    | <ol> <li>Computer system(s) for which you are requesting or have been issued an account, may only be used for<br/>official business only.</li> </ol>                                                                                                    |   |
|                                                                                                    | <ol> <li>All software on the IT resource is protected in accordance with DOJ and Tederal Government security and<br/>control procedures which will be adhered to.</li> </ol>                                                                                                    |   |
|                                                                                                    | <ol> <li>Daes of these IT resources gives consent for monitoring and security testing to ensure proper security<br/>procedures and appropriate usage are being observed for DOJ IT resources.</li> </ol>                                                                                                    |   |
|                                                                                                    | 4. IT resources will not be used for fraudulent, harassing or obscene messages and/or materials.                                                                                                    |   |
|                                                                                                    | 5. Tempering with another user's account, files, data or processes without the other user's express<br>permission, use of the system resources for personal purposes, or other unauthorized activities is<br>strictly prohibited and will result in termination of access privileges.                                                                                                    |   |
|                                                                                                    | 6. Logon ID's, passwords, and passphrases may never be transferred or shared for any reason.                                                                                                    |   |
|                                                                                                    | 7. Group ID, group passwords, and group passphrases are prohibited.                                                                                                    |   |
|                                                                                                    | <ol> <li>Fasawords:         <ul> <li>will be a minimum of 8 alphanumeric characters;</li> <li>will be memorized and not written down;</li> <li>will be changed at least every 60 days;</li> <li>will not be a word appearing in an English or forsign dictionary;</li> <li>will not be stored in keyboard macros, script, or batch files;</li> <li>will not consist of personal ID data or be easily guessable;</li> <li>will not reuse the same password within a 180 day period;</li> <li>will not reuse the same password within a 180 day period;</li> <li>will and other forms of electronic distribution will only be used for official purposes and will not be used to transmit the following information:</li> </ul> </li> </ol> |   |
|                                                                                                    | <ul> <li>a. U.S. Government of comports credit card numbers;</li> <li>b. Designated Sensitive Dets;</li> <li>c. Risk Assessments;</li> <li>d. For Official Use Only information;</li> <li>e. Privacy Act Dats;</li> <li>f. Proprisetary Data;</li> <li>g. Procurses Sensitive Data;</li> <li>h. Source Evaluation Roard (SEB) information;</li> <li>i. Closed IODet IP Address(es) and local/remote workstation IP Address(es);</li> <li>j. Port numbers;</li> <li>k. Usernames, Passwords and Passphrases.</li> </ul>                                                                                                    |   |
|                                                                                                    | 10. Tampering or reverse engineering of the IT resource is prohibited.                                                                                                    |   |
|                                                                                                    | <ol> <li>Any unauthorized penetration attempt, unauthorized system use, or virus activity will be reported to<br/>your supervisor, project manager, system administrator and IT Security Officer.</li> </ol>                                                                                                    |   |
|                                                                                                    | 12. When access is no longer required to these IT resources, notify appropriate responsible parties and<br>make no further attempt to access these resources.                                                                                                    |   |
|                                                                                                    | 13. Failure to adhere to these rules or subvert these rules may constitute grounds for termination of access privileges, administrative action, and/or civil or criminal prosecution.                                                                                                    |   |
|                                                                                                    | Acknowledgement Statement                                                                                                    |   |
|                                                                                                    | Unsuthorized use of the computer accounts and computer resources to which I am granted access is a violation of Section 799, Title 18, U.S. Code; constitutes theft; and is punishable by law. I understand that I am the only individual to access these accounts and will not knowingly permit access by others without written approval. I understand that my misuse of assigned accounts, and my accessing others' accounts without authorization is not allowed. I understand that this/these system(s) and resources are subject to monitoring and resources privileges, administrative action, and/or civil or criminal                                                                                                    |   |

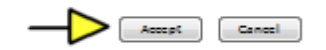

US DOJ | Privacy & Scourity | MQs | Contact Us

Figure 12: Login

**Step 4:** All users must change their password upon first login to the DFB-DPFD System. Enter your temporary password, and then enter the new password twice. Click the [Change] button to save your new password.

| BJA<br>Press of Participation                         | DFB and D<br>Denial of Federal Benef                                                                                                    | PFD Cle          | curement Fraud Deba             | use 🕼 |  |  |  |
|-------------------------------------------------------|----------------------------------------------------------------------------------------------------|------------------|---------------------------------|-------|--|--|--|
|                                                       |                                                                                                    | Change User Pass | word                            |       |  |  |  |
|                                                       | Passwords expire every 90 days.<br>The new password created must be different from the last six previous passwords<br>used.<br>All passwords must adhere to the following:<br>- Case sensitive<br>- Can not contain spaces<br>- Must be a minimum of 8 characters, but no longer than 15 characters<br>- Must be composed of representatives of at least three of the following character<br>sets:<br>- upper case characters, lower case characters, numeric characters, and special<br>characters (1@#\$%^&*) |                  |                                 |       |  |  |  |
|                                                       | Old Password:                                                                                                    | •••••            |                                 |       |  |  |  |
|                                                       | New Password:                                                                                                    | •••••            | (8 to 15 characters, no spaces) |       |  |  |  |
| Re-type New Password: (8 to 15 characters, no spaces) |                                                                                                    |                  |                                 |       |  |  |  |
| Change Logout                                         |                                                                                                    |                  |                                 |       |  |  |  |

#### Figure 13: Login

The following password policies apply:

- Password expiry is set to 90 days
- An automated mechanism is in place to notify users to change their passwords within the 90 day period
- The initial password created by the system is temporary and must be changed upon first login by the user
- New password must be different from the last six previous passwords used
- The password complexity is as follows:
  - Minimum of 8 characters long but no longer than 15 characters;
  - Case sensitive;
  - Must be composed of representatives of at least three of the following character sets: upper case characters, lower case characters, numeric characters, and special characters;
  - Cannot contain spaces.
- The following account lockout policies are implemented:
  - Account lockout 1 day
  - Account lockout max failure attempts 3 times

**Step 5:** Each time a user logs into the system they must confirm that they are the authorized user of the account. Click the [Yes] button to confirm your identity.

| BJA<br>DFI<br>Denial                | DFB and DPFD Clearinghouse<br>Denial of Federal Benefits & Defense Procurement Fraud Debarment                                    |                                                                             |  |  |  |  |  |  |
|-------------------------------------|----------------------------------------------------------------------------------------------------|-----------------------------------------------------------------------------|--|--|--|--|--|--|
| WARNING                             |                                                                                                    |                                                                             |  |  |  |  |  |  |
|                                     | Only the registered user, as identified below, is authorized to use this account. If you are not that person, logout immediately. |                                                                             |  |  |  |  |  |  |
|                                     | Name:                                                                                                    | John Doe                                                                    |  |  |  |  |  |  |
|                                     | Associated<br>Organization(s):                                                                                                    | Eastern District of Virginia - Richmond<br>Northern District of Mississippi |  |  |  |  |  |  |
| Are you the person mentioned above? |                                                                                                    |                                                                             |  |  |  |  |  |  |
|                                     | US DOJ   Priv                                                                                                    | acy & Security   FAQs   Contact Us                                          |  |  |  |  |  |  |

Figure 14: Login

**Step 6:** Upon successful login, you will have access to the Judicial Participant role for your associated organization.

|                                                                                                    | DFB and DPFD Clearinghouse<br>Denial of Federal Benefits & Defense Procurement Fraud Debarment                                                                                                    |
|----------------------------------------------------------------------------------------------------|----------------------------------------------------------------------------------------------------|
| HOME  Grave Cases  Grave Cases  Grave Cases  Grave Cases  Grave Cases  Grave Cases  Grave Court  Grave Court Official  Grave Court Official  Grave Reports  Grave Reports  From Case Reports  From Case Reports  From Case Reports  Def Cases Cases  Logout  DFB Clearinghouse Support:  Phone:(301) 937-1542  E-mail.dfbz  From Case Cases  From Cases  From Cas | Session Timeout will occur in 19 minutes, 51 second         Welcome To         Defense Procurement Fraud Debarment (DPFD) Clearinghouse         Clearing Approval by DFB Clearinghouses (Click on the Clearinghouse ID or Case/Docket Number to view.) <ul> <li>Clearing</li> <li>Offender's Name</li> <li>Case/Docket Number</li> <li>Court Name</li> <li>Program</li> <li>Entered By</li> <li>Entered On<br/>(mm/dd/yyyy)</li> <li>No pending cases.</li> </ul> Incomplete Cases (Click on the Clearinghouse ID or Case/Docket Number to edit.)           Disclame: Failure to submit the requested information will result in the convicted individual's name not being included in the respective debarment lists. <li>Clearing-<br/><li>Offender''s Name</li> <li>Case/Docket Number</li> <li>Court Name</li> <li>Program</li> <li>Entered Dn<br/>(mm/dd/yyyy)</li> <li>No incomplete cases.</li> </li> |
|                                                                                                    | US DOJ   Privacy & Security   FAQs   Contact Us                                                                                                    |

**Figure 15: Login** 

### 7. Home Screen

The Home Screen provides a summary of submitted cases that are pending approval by the DFB Clearinghouse and incomplete cases that your court has initiated but not yet completed. The left-hand menu lists the tasks that you as a Judicial Participant can perform.

The system allows you to save cases with incomplete information, and retrieve the record when you are ready to complete it, by clicking on the Clearinghouse ID or Case Number from your Home screen. However, it is important to note that failure to submit the required information will result in the individual's name not being included in the respective debarment lists.

| BJA<br>THE SECTION                                                                                                    | DFB a                                                           |                                                                                                    | <b>DP</b><br>ofits | FD C                                  |                   | ringh<br>ent Fraud D                        | OU<br>ebarm      | S <b>e</b><br>ent                                                |             |                                                                  |
|----------------------------------------------------------------------------------------------------|-----------------------------------------------------------------|----------------------------------------------------------------------------------------------------|--------------------|---------------------------------------|-------------------|---------------------------------------------|------------------|------------------------------------------------------------------|-------------|------------------------------------------------------------------|
| HOME  CASES  Find Offender Case  Comparison  Find Ad New Case  Pending Cases                                                            | Cases Pending A                                                 | Defe                                                                                                    | ense ingho         | Procurement                           | Welco<br>Fraud De | ome To<br>Barment (Di<br>or Case/Docket Nun | Session (PFD) Cl | Timeout wil<br>earingl                                           | occur in 17 | minutes, 29 seconds                                              |
|                                                                                                    | Clearing-<br>house ID Las<br><u>17079</u> Yo<br>Incomplete Case | Display ing:         Offender's Name         Case/Docket Number         Court Name         Program         Entered By           use ID         Last, First Middle         2:11-CR-00174-MSM-DEN         Eastern District of Virginia - Richmond         DPFD         John Doe           mplete         Cases         (Click on the Clearinghouse ID or Case/Docket Number to edit.) |                    |                                       |                   |                                             |                  | Entered On<br>(mm/dd/yyyy)<br>01/07/2013<br><u>More &gt;&gt;</u> |             |                                                                  |
|                                                                                                    | Clearing-<br>house ID                                           | Offender"s Nar<br>Last, First Midd                                                                                                    | ne<br>lle          | Case/Docket  <br><u>1:2R:0000200:</u> | lumber<br>DEM:REP | Court Name                                  | Program<br>DPFD  | n Ente                                                           | red By      | Entered On<br>(mm/dd/yyyy)<br>01/07/2013<br><u>More &gt;&gt;</u> |
| Logged in as:<br>John Doe<br>LOGOUT<br>DFB Clearinghouse Support:<br>Phone:(301) 937-1542<br>E-mail: <u>dfb-</u><br>dpfd@reisystems.com |                                                                 |                                                                                                    |                    |                                       |                   |                                             |                  |                                                                  |             |                                                                  |
|                                                                                                    | •                                                               | US                                                                                                    | DOJ   P            | rivacy & Security   F                 | AQs   Contac      | t Us                                        |                  |                                                                  |             |                                                                  |

**Figure 16: Home Screen** 

### 8. Find Offender Case

You can search on case records for cases submitted by your associated Court via the Find Offender Case link in the left-hand menu.

**Step 1:** To search for a specific case, enter the Offender's First and Last Name or Case/Docket Number, and either the Social Security Number or Date of Birth. Then click the [Search] button.

| BJA<br>Prese by Senate of Senate                                                                                                    | DFB and DPFD Clearinghouse<br>Denial of Federal Benefits & Defense Procurement Fraud Debarment                                                                                                    |
|----------------------------------------------------------------------------------------------------|----------------------------------------------------------------------------------------------------|
| HOME     GASES     GASES     Goundary     Gases     Goundary     GaseReports     GaseReports     GaseReports     ProFILE     GatUseProfile     Password Change  Logged in as: John Doe  LOGOUT  DFB Clearinghouse Support: Phone:(301) 937-1542 E-mail:dfb-dpfd@reisystems.com | Session Timeout will occur in 18 minutes, 27 seconds<br>Find Offender/Case<br>Before adding new offender/Case, check to see if offender/case already exist.<br>To search on an Offender/Case, you must provide the Offender's First & Last Name OR Case/Docket Number, AMD either SSN OR DOC.<br>Search Record<br>Offender's First Name: Joe<br>OR<br>Case/Docket Number:<br>OR<br>Case/Docket Number:<br>OR<br>Date of Birth: January / Jo / 1980 |
|                                                                                                    | US DOJ   Privacy & Security   FAQs   Contact Us                                                                                                    |

#### **Figure 17: Find Offender Case**

Records that match the search criteria will be displayed on the results page. The system will indicate if no records were found based on the search criteria provided.

**Step 2:** To view the details of the case, click on the Case/Docket Number.

| BJA<br>Port of sector of the sector                                                                                         | DFB a<br>Denial of Fee                                  | nd DPFI<br>leral Benefits & Def                 | D Clea              | aringh                      | <b>OUS</b><br>Debarment        | •                                          |
|----------------------------------------------------------------------------------------------------|---------------------------------------------------------|-------------------------------------------------|---------------------|-----------------------------|--------------------------------|--------------------------------------------|
| HOME  CASES  Find Offender Case  -  Add New Case  -  Pending Cases                                                          | DFB/DPFD Cas<br>Sort By: Select<br>Click on the Case/Do | Ses Sort                                        | ]                   |                             | Session Tin                    | neout will occur in 19 minutes, 46 seconds |
| COURTS  View Court  Add New Court Official  Find Court Official  Find court Official                                        |                                                         |                                                 |                     |                             | 6                              | Clearinghouse ID: 17082   Print? 📄         |
|                                                                                                    | Name:<br>SSN:                                           | Joe Picard <u>New Conviction</u><br>534-29-6893 |                     | Case/Docket Number:<br>DOB: | 2:CR:345:ABC:N<br>Jan 30, 1980 | Status: Pending                            |
| Case Reports                                                                                                    | Entered on:                                             | Jan 10, 2013 03:15:27 PM EST                    |                     | Modified on:                | Jan 10, 2013 03:               | 20:17 PM EST                               |
|                                                                                                    | Court:                                                  | Eastern District of Virginia - I                | tichmond            | CT Code:                    | AA                             |                                            |
| Edit User Profile                                                                                                    | Court Official:                                         | Mr. Tony Greig                                  |                     | Sentencing Judge:           | Honorable Henry                | y E. Hudson                                |
| Logged in as:<br>John Doe<br>LOGOUT<br>DFB Clearinghouse Support:<br>Phone:(301) 937-1542<br>E-mail:dfb-dofd@reisystems.com |                                                         |                                                 | New Search          | Add Offender/Ca             | æ                              |                                            |
|                                                                                                    |                                                         | US DOJ   Privacy 8                              | Security   FAQs   C | Contact Us                  |                                |                                            |

Figure 18: Find Offender Case

**Step 3:** View the Denial Info, Offender Info, Court Info, and Attachments for the selected case by clicking on the desired tab or navigating to each tab consecutively by clicking the [Continue] button.

| BJA<br>The separate de la secondaria                                                 | DFB and<br>Denial of Federal Be                    | DPFD Cle<br>enefits & Defense Procu                | aringho<br>rement Fraud De                       | barment                          |                            |
|--------------------------------------------------------------------------------------|----------------------------------------------------|----------------------------------------------------|--------------------------------------------------|----------------------------------|----------------------------|
| HOME  CASES  Find Offender Case  Find Ad New Case  Find Pending Cases                | View Offender/Case                                 | Offender/Case Info                                 | ormation Form<br>ttachment Files                 | Session Timeout will occur in 19 | minutes, <b>39</b> seconds |
| COURTS                                                                               | Case/Docket Number:<br>Program:                    | 2:CR:345:ABC:N<br>Denial of Federal Benefits (DFB) | CT Code: AA                                      |                                  |                            |
|                                                                                      | Benefit Denial Period:                             | During Given Time Period                           | Start Date: Jan 01, 201<br>End Date: Jan 31, 201 | 3<br>8                           |                            |
| Edit User Profile                                                                    | Benefits Denied:<br>Underlying Conviction Statute: | All Benefits Denied<br>18 U.S.C. § 2               |                                                  |                                  |                            |
| Logged in as:<br>John Doe                                                            | Other Conditions/<br>Additional Information:       |                                                    |                                                  |                                  |                            |
| LOGOUT                                                                               | Case Document(s): <u>Confirmation</u>              | Letter and Report                                  |                                                  | (Case Approved)                  |                            |
| DFB Clearinghouse Support:<br>Phone:(301) 937-1542<br>E-mail:dfb-dofd@reisystems.com |                                                    | Continue                                           | Cancel                                           |                                  |                            |
|                                                                                      |                                                    | US DOJ   Privacy & Security   FAQs                 | Contact Us                                       |                                  |                            |

#### **Figure 19: Find Offender Case**

**Step 4:** Click on the "Confirmation Letter and Report" link to view the Confirmation Letter and Case Summary Report previously sent via email to the Court Official upon case approval by the DFB Program Manager.

| BJA<br>The second definition                                                                                                    | DFB and<br>Denial of Federal Be                                                | DPFD Cle<br>enefits & Defense Proc                                |                          | ghouse<br>raud Debarment        |                        |
|----------------------------------------------------------------------------------------------------|--------------------------------------------------------------------------------|-------------------------------------------------------------------|--------------------------|---------------------------------|------------------------|
| HOME  CASES  Find Offender Case  Add New Case  Dending Cases                                                                                                    | View Offender/Case                                                             | Offender/Case In                                                  | formation Fo             | Session Timeout will occur in : | 19 minutes, 39 seconds |
| GOURTS     GUIRTS     GUIRTS     GUIRT     Add New Court Official     GUIRT     Find Court Official                                                                                                    | Case/Docket Number:<br>Program:<br>Nature of Offense:                          | 2:CR:345:ABC:N<br>Denial of Federal Benefits (DFB)<br>Trafficking | CT Code:<br>Count:       | AA<br>First                     |                        |
| Gase Reports     For a construction of the construction of the construction of th | Benefit Denial Period:<br>Sentencing Date:<br>Benefits Denied:                 | During Given Time Period<br>Jan 01, 2013<br>All Renefits Denied   | Start Date:<br>End Date: | Jan 01, 2013<br>Jan 31, 2018    |                        |
| Logged in as:                                                                                                    | Underlying Conviction Statute:<br>Other Conditions/<br>Additional Information: | 18 U.S.C. § 2                                                     |                          |                                 |                        |
|                                                                                                    | Case Document(s): <u>Confirmation</u>                                          | Letter and Report                                                 |                          | (Case Approved                  | 1)                     |
| DFB Clearinghouse Support:<br>Phone:(301) 937-1542<br>E-mail:dfb-dpfd@reisystems.com                                                                                                    |                                                                                | Continue                                                          | Cancel                   |                                 |                        |
|                                                                                                    |                                                                                |                                                                   |                          |                                 |                        |
|                                                                                                    |                                                                                | US DOJ   Privacy & Security   FAQs                                | Contact Us               |                                 |                        |

Figure 20: Find Offender Case

## 9. Add New Case

All qualifying DFB and DPFD cases should be entered by the sentencing Court in a timely manner. The denial, offender, and court information that must be manually entered into the system should be taken directly from page 1 and the Denial Page of the Judgment & Commitment (J&C) and the Statement of Reasons (SoR). Non-qualifying cases should not be entered and will be considered incomplete if initiated through the system as they will not have the required information needed to complete the submission.

The system will allow you to save cases with incomplete information for completion at a later time. At a minimum, the case number and offender's first and last name must be provided. However, it is important to note that failure to submit the required information will result in the individual's name not being included in the respective debarment lists.

#### **Data Entry Fields:**

At the time of data entry, the following information is required to successfully complete the case submission:

**Denial Info:** Case/Docket Number, Cause and Treatment (CT) Code, Program, Nature of Offense, Count, Statute, Benefit Denial Period, Sentencing Date, Benefits to be Denied

Offender Info: Full Name, Sex, Country, Address, Social Security Number (if applicable), Date of Birth

Court Info: Court Name, Authorized Court Official, Sentencing Judge

Attachment Files: DFB – Page 1 and denial page of the J&C and SoR; DPFD – J&C, Indictment or Plea Agreement, and SoR

Note: State Courts using the 1-page Denial of Federal Benefits Form for their DFB case submissions can upload this form twice to satisfy the upload requirements.

**Step 1:** Confirm that the record does not already exist by searching on the case. Enter the Offender's First and Last Name or Case/Docket Number, and either the Social Security Number or Date of Birth. Then click the [Search] button.

| BJA<br>Ter balanter Artister                                                                                                    | DFB and DPFD Clearinghouse<br>Denial of Federal Benefits & Defense Procurement Fraud Debarment                                                                                                    |
|----------------------------------------------------------------------------------------------------|----------------------------------------------------------------------------------------------------|
| HOME      GASES      Find Offender Case      Add New Case      Add New Case      Courts      Orending Cases      Court      Add New Court Official      Gase Reports      Case Reports      PROFILE      Gature Profile      Password Change  Logged in as: John Doe | Session Timeout will occur in 19 minutes, 23 seconds<br>Find Offender/Case<br>Before adding new offender/Case, check to see if offender/case already exists.<br>To search an an Offender/Case, you must provide the Offender's First & Last Name OB Case/Docket Number, AND either SSN OB DOB.<br>Search Record<br>Offender's Last Names: Desci<br>OR<br>Case/Docket Numbers:<br>AND<br>Social Security Numbers:<br>648 34 9274<br>OR<br>Date of Birth: Month + / + Day + V |
|                                                                                                    | US DOJ   Privacy & Security   FAQs   Contact Us                                                                                                    |

Figure 21: Add New Case

| BJA<br>To B Statement of Statement                                                                                   | DFB and DPFD Clearinghouse                                                                                                    |
|----------------------------------------------------------------------------------------------------|----------------------------------------------------------------------------------------------------|
|                                                                                                    | Session Timeout will occur in 19 minutes, 54 second  DFB/DPFD Cases Sort By: Select Sort Click on the Case/Docket Number to view.  No Record Found.  New Search Add Offender/Case |
| Logout<br>John Doe<br>LOGOUT<br>DFB Clearinghouse Support:<br>Phone:(301) 937-1542<br>E-mail:dfb-dpfd@reisystems.com |                                                                                                    |
|                                                                                                    | US DOJ   Privacy & Security   FAOs   Contact Us                                                                                                    |

Step 2: If no matching record is found, click the [Add Offender/Case] button.

Figure 22: Add New Case

**Step 3:** Enter the denial information contained in the J&C. Required fields are marked with a red asterisk (\*). Once the information has been entered, click the [Save & Continue] button.

Note the following:

- The Statutes are populated based on the Nature of Offense that is selected. Select the statute that corresponds with the statute listed on page 1 of the J&C.
- The start date of the denial period should match with the sentencing date/date of imposition.
- The denial period should not exceed the maximum allowable duration for that Nature of Offense and Count (see Section 2 of this User Guide).

| BJA<br>The definition of states                                                                     | DFB and<br>Denial of Federal                                                       | DPFD Cle<br>Benefits & Defense Proc                                                                                    |                                 | ghous<br>Fraud Debarmer                        | e                          |                            |
|----------------------------------------------------------------------------------------------------|------------------------------------------------------------------------------------|----------------------------------------------------------------------------------------------------|---------------------------------|------------------------------------------------|----------------------------|----------------------------|
| HOME     GASES     Find Offender Case     Add New Case     Add New Case     Ponding Cases           | Add Offender/Cas                                                                   | <u>Offender/Case In:</u><br>Offender Info                                                                              | Formation 1<br>Attachment Files | Session                                        | Timeout will occur in 20   | minutes, <b>00</b> seconds |
| Add New Court      Find Court Official      Find Court Official      Gase Reports      Case Reports | *Case/Docket Number:<br>*Program:<br>*Nature of Offense and:<br>Debarment Statute: | 2:11-CR:00324-MSN-ORC<br>Denial of Federal Benefits (DFB)<br>Trafficking - 21 U.S.C. § 862(a) ▼                        | *CT Code:                       | AA - All Benefits Denied                       | • 2                        |                            |
| Garden in as:                                                                                       | *Count:<br>*Underlying Conviction<br>Statute:<br>*Benefit Denial Period:           | First         •           18 U.S.C. § 2         •           18 U.S.C. § 4           During Given Time Period         • | *Start Date:                    | If Other,<br>Specify Statute:<br>January v / 1 | <ul><li>✓ / 2013</li></ul> |                            |
|                                                                                                    | *Sentencing Date:<br>*Benefits Denied:                                             | January V 1 V 2013<br>All Benefits Denied V                                                                            | *End Date:                      | December 👻 / 31                                | ✓ / 2018                   |                            |
| Pro Clearinghouse Support:<br>Phone:(301) 937-1542<br>E-mail: <u>dfb-dpfd@reisystems.com</u>        | Other Conditions/<br>Additional Information:                                       | 1                                                                                                    |                                 |                                                | н                          |                            |
|                                                                                                    |                                                                                    |                                                                                                    | Cancel                          | *1                                             | Required Information       |                            |

Figure 23: Add New Case

**Step 4:** Enter the offender information contained in the J&C and the SoR. Required fields are marked with a red asterisk (\*). Once the information has been entered, click the [Save & Continue] button.

Note the following:

- Address data entry must follow the format guidelines provided in **Appendix B** to be compliant with data transmission to GSA's Excluded Parties List System.
- If street name or city is unknown, enter "Null" in the field.
- If an individual is incarcerated and the detention facility is listed as the mailing address, DO NOT enter the name of the detention facility or street name. Use "Null" for the street address. DO enter the city, state, and zip code.
- P.O. boxes are not acceptable as a street address. Please use "Null" for the street address. DO enter the city, state, and zip code.
- If the individual does not have a Social Security Number, choose "None" and provide a reason. If the reason is not known by you, then enter "reason not available".

The system supports multiple entries for the following fields: Alias, Social Security Number, and Date of Birth.

If the offender has more than one of the above associated with their identity, enter the Primary (P) alias, SSN, or DoB in the first line for that field and the Secondary and Subsequent (S) entries underneath.

## If adding secondary or subsequent entries, be sure to click the appropriate [Add Additional Alias/SSN/DOB] buttons for each entry so that it appears on the saved list.

|                                                                                                    | DFB a                                                         | and DPFD Clearinghouse<br>ederal Benefits & Defense Procurement Fraud Debarment                                                                                                    | <b>(</b>                        |
|----------------------------------------------------------------------------------------------------|---------------------------------------------------------------|----------------------------------------------------------------------------------------------------|---------------------------------|
| HOME<br>GASES<br>GASES<br>GASES<br>Add New Case<br>Add New Case<br>Pending Cases                                                                                                    | Add Offende                                                   | Session Timeout wil<br><u>Offender/Case Information Form</u><br>Saved                                                                                                    | loccurin 16 minutes, 03 seconds |
| COURTS COURTS Court Court Cou | *First Name:<br>Middle Name:<br>*Last Name:<br>Suffix:        | Into Offender Into Court Into Attachment Files Joe Pesci Select                                                                                                    |                                 |
| Logged in as:                                                                                                    | *Sex:<br>*Country:<br>Address:                                | Male  United States of America 423 Slippery Slope Rd 2                                                                                                    |                                 |
| LOGOUT<br>DFB Clearinghouse Support:<br>Phone:(301) 937-1542<br>E-mail:dfb-<br>dpfd@reisystems.com                                                                                                    | Address 2:<br>City:<br>State/Province:<br>Zip Code:<br>Former | 2<br>Herndon 2<br>Virginia 2<br>20170 2                                                                                                    |                                 |
|                                                                                                    | Address <sup>1</sup> :<br>Alias:                              | Slippery (P)<br>(S) Add Additional Alia                                                                                                    |                                 |
|                                                                                                    | *Social<br>Security<br>Number:                                | 534       28       3256       (P)       To Be Completed if No SSN:         -       -       (S) Add Additional SSN       None:       Reason:         January       -       28       / 1985       (P) |                                 |
|                                                                                                    | *Date of Birth:                                               | Month  / Day  / (5) Add Additional DOB (5) Saved List tress data entry instructions.                                                                                                    | *Required Information           |
|                                                                                                    | (P) - Primary<br>(S) - Additional<br>1 - The former ad        | dress should be a complete address which contains street address, city, state, and zip code.           Back         Save & Continue         Cancel                                                  |                                 |
|                                                                                                    |                                                               | US DOJ   Privacy & Security   FAOs   Contact Us                                                                                                    |                                 |

Figure 24: Add New Case

**Step 5:** Enter the Court Official and Sentencing Judge associated with the case. The Authorized Court Official is typically the Clerk or other individual from the Court who is authorized to submit the case to the DFB Clearinghouse. Then click the [Save & Continue] button.

If you do not see the Authorized Court Official or Sentencing Judge on the drop-down list, you can add additional contacts via the "click here" link located to the right of each field.

| BJA<br>Turne of a state of a state o | DFB and DPFD Clearinghouse<br>Denial of Federal Benefits & Defense Procurement Fraud Debarment                                                                                                    |
|----------------------------------------------------------------------------------------------------|----------------------------------------------------------------------------------------------------|
| HOME  CASES  Find Offender Case  Find Ad New Case  Pending Cases  COURTS                                                                                                    | Session Timeout will occur in 20 minutes, 00 seconds           Add Offender/Case           Offender/Case Information Form           Denial Info         Offender Info                                                                                                    |
| View Court  Add New Court Official  Add New Court Official  Case Reports  Case Reports                                                                                                    | Court Name: Eastern District of Virginia - Richmond      Authorized Court Official: Mr. Tony Greig      To add Court Official, save the case first then click here.     Sentencing Judge: Honorable Henry E. Hudson      To add Judge, save the case first then click here. |
| PROFILE     Edit User Profile     Password Change                                                                                                    | *Required Information Back Save & Continue Cancel                                                                                                    |
| Logged in as:<br>John Doe<br>LOGOUT                                                                                                    |                                                                                                    |
| DFB Clearinghouse Support:<br>Phone:(301) 937-1542<br>E-mail: <u>dfb-dpfd@reisvstems.com</u>                                                                                                    |                                                                                                    |
|                                                                                                    | US DOJ   Privacy & Security   FAQs   Contact Us                                                                                                    |

Figure 25: Add New Case

**Step 6:** For DFB, upload Page 1 and the Denial Page of the Judgment & Commitment (J&C) and the Statement of Reasons (SoR). For DPFD, upload the J&C, Indictment or Plea Agreement, and the SoR.

Note: State Courts using the 1-page Denial of Federal Benefits Form for their DFB case submissions can upload this form twice to satisfy the upload requirements.

Follow these instructions to upload the document:

- 1. Scan the requested documents and save each as a PDF file on your local machine. Note: Do not use spaces or special characters in the file names.
- 2. From the application, click the [Browse] button to select the file from your local machine. Once selected, the file path will be populated in the corresponding text box.
- **3.** Once both files have been identified, click the [Save & Continue] button to upload the files and complete the case entry.

| BJA<br>Even of Antile Address                                                                                                    | DFB and DPFD Clearinghouse<br>Denial of Federal Benefits & Defense Procurement Fraud Debarment |                            |
|----------------------------------------------------------------------------------------------------|------------------------------------------------------------------------------------------------|----------------------------|
| HOME  CASES  Add New Case  Add New Case  Add New Court  Add New Court  Add New Court Official  Add New Court Official  Add New Court Official  Add New Court Official  Brook  Add New Court Official  Brook  Add New Court Official  Brook  Curt Court Official  Curt Official  Cur | Add Offender/Case                                                                              | minutes, <b>44</b> seconds |

US DOJ | Privacy & Security | FAQs | Contact Us

#### Figure 26: Add New Case

**Step 7:** Confirm the information entered is complete and accurate. Then click the [Add Case] button. If you need to edit any information, click the [Edit] button. If you no longer wish to submit the case, click the [Cancel Add] button.

|                                                       | DFB and DPFD Clearingh<br>Denial of Federal Benefits & Defense Procurement Fraud                                                                                   | Debarment                                            |
|-------------------------------------------------------|----------------------------------------------------------------------------------------------------|------------------------------------------------------|
|                                                       |                                                                                                    | Session Timeout will occur in 19 minutes, 52 seconds |
| HOME                                                  | Add Offender/Case Confirmation                                                                                                    |                                                      |
| Find Offender Case     Add New Case     Pending Cases | Please confirm the information you have entered.<br>Once submitted, the information cannot be modified.                                                            |                                                      |
| COURTS                                                | Disclaimer: Failure to submit the requested information<br>will result in the convicted individual's name not being<br>included in the respective debarment lists. |                                                      |
| Find Court Official                                   | Case/Docket Number: 2:11-CR:00324-MSN-ORC                                                                                                    |                                                      |
|                                                       | Name: Joe Pesci                                                                                                    |                                                      |
|                                                       | DOB: Jan 28, 1985*                                                                                                    |                                                      |
| PROFILE     Edit User Profile                         | SSN: 534-28-3256*                                                                                                    |                                                      |
| Password Change                                       | 423 Slippery Slope Rd<br>Address: Herndon, VA 20170<br>US                                                                                                    |                                                      |
| Logged in as:                                         | Old Address:                                                                                                    |                                                      |
| John Doe                                              | Sex: Male                                                                                                    |                                                      |
|                                                       | Alias: Slippery*                                                                                                    |                                                      |
| LOGOUT                                                | Program: Denial of Federal Benefits (DFB)                                                                                                    |                                                      |
|                                                       | Nature of Offense: Trafficking                                                                                                    |                                                      |
| DFB Clearinghouse Support:                            | Count: First                                                                                                    |                                                      |
| Phone:(301) 937-1542                                  | Benefit Denial Period: During Given Time Period                                                                                                    |                                                      |
| E-mail: arb-aprogreisystems.com                       | Denial Start Date: Jan 01, 2013                                                                                                    |                                                      |
|                                                       | Denial End Date: Dec 31, 2018                                                                                                    |                                                      |
|                                                       | Sentencing Date: Jan 01, 2013                                                                                                    |                                                      |
|                                                       | Benefits Denied: All Benefits Denied                                                                                                    |                                                      |
|                                                       | Court Name: Eastern District of Virginia - Richmond                                                                                                    |                                                      |
|                                                       | Authorized Court Official: Mr. Tony Greig                                                                                                    |                                                      |
|                                                       | Sentencing Judge: Honorable Henry E. Hudson                                                                                                    |                                                      |
|                                                       | * - Primary Add Case Edit Cancel Add                                                                                                    |                                                      |

US DOJ | Privacy & Security | FAQs | Contact Us

Figure 27: Add New Case

**Step 8:** If the case has been successfully submitted, a Successful Transaction notification will be displayed. The case must be reviewed and approved by the DFB Clearinghouse and Program Manager before being officially added as a qualifying case. Click on the [OK] button.

|                                                                                                    | DFB and DPFD Clearinghouse<br>Denial of Federal Benefits & Defense Procurement Fraud Debarment                                                                                                    |
|----------------------------------------------------------------------------------------------------|----------------------------------------------------------------------------------------------------|
| HOME  Add New Case  Add New Case  Add New Case  Add New Court  Add New Court Official  Add New Court Official  Case Reports  PROFILE  Add Vser Profile  Password Change | Session Timeout will occur in 19 minutes, 51 seconds Successful Transaction You have successfully requested to add a new case. Case/Docket Number: 2:11-CR:00324-MSN-ORC. Your Clearinghouse ID is: 17083. Your request will be reviewed and added to the system upon verification. A confirmation report will be sent via email for your information and review. |
| Logout<br>John Doe<br>LOGOUT<br>DFB Clearinghouse Support:<br>Phone:(301) 937-1542<br>E-mail:dfb-dpfd@reisystems.com                                                    |                                                                                                    |

#### US DOJ | Privacy & Security | FAQs | Contact Us

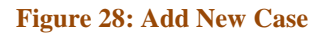

**Step 9:** Upon approval of the case by the DFB Clearinghouse and Program Manager, you will receive an email notification with a confirmation letter attached.

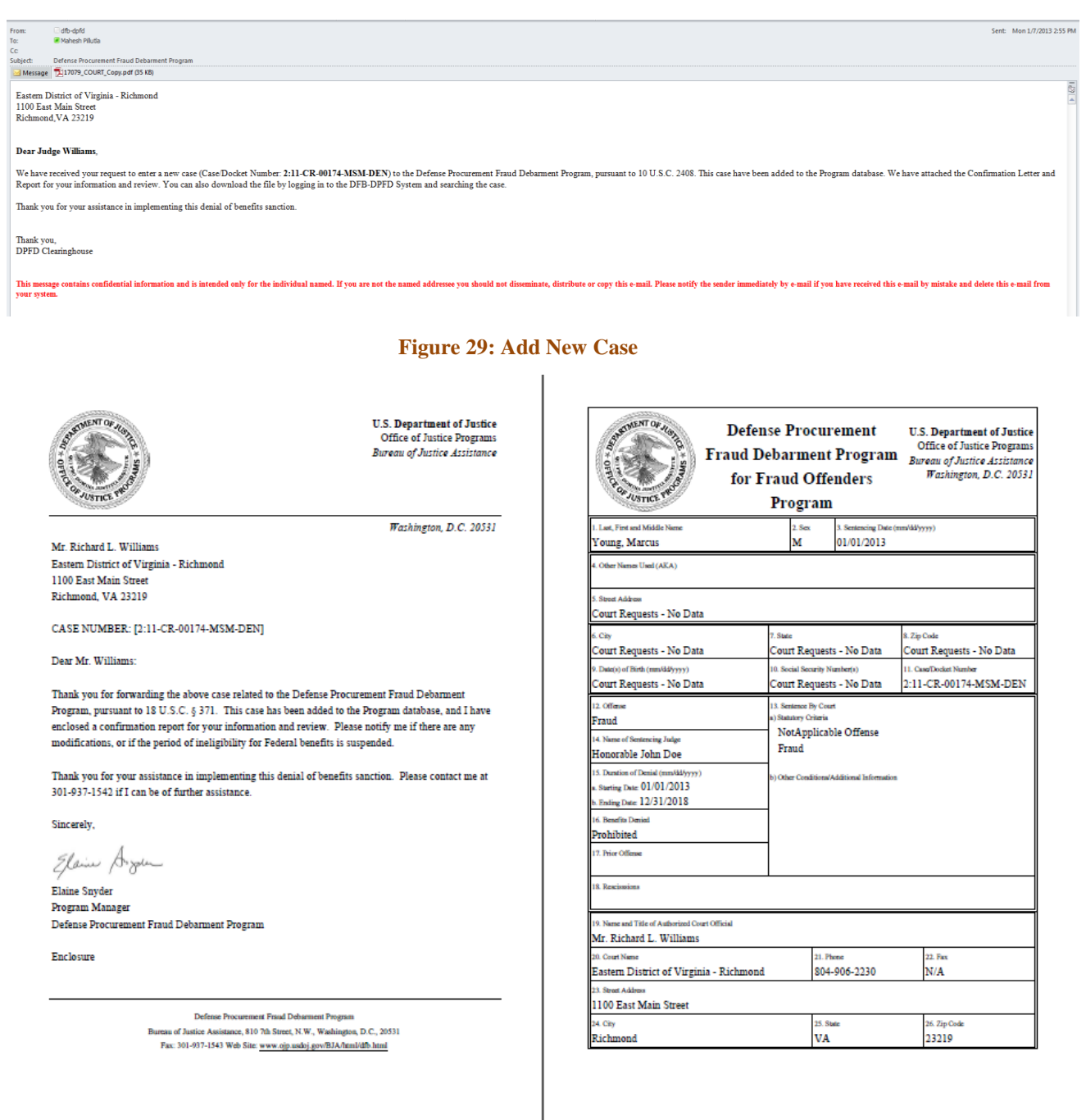

#### Figure 30: Add New Case

**Note:** If the DFB Clearinghouse identifies any mistakes or missing information, or requires additional clarification, a Change Request will be sent via email to the Judicial Participant with details of the issue(s) and the case will move to the "Incomplete Cases" section for resolution by the Judicial Participant.

## **10. Pending Cases**

The Pending Cases link in the left-hand menu provides a summary of submitted cases from your court that are pending approval by the DFB Clearinghouse, and incomplete cases that your court has initiated but not yet completed, or cases that have been returned by the DFB Clearinghouse for further action.

For cases pending approval by DFB Clearinghouse, a read-only view of the case details is available by clicking on the Clearinghouse ID or Case Number.

For incomplete cases, clicking on the Clearinghouse ID or Case Number will take you to an editable view of the case details for completion and submission. It is important to note that failure to submit the required information will result in the individual's name not being included in the respective debarment lists.

|                                                                                                    | DFB<br>Denial of F                                                             |                                                                                                    | <b>DP</b><br>ofits                     | <b>PFD C</b><br>& Defense Pr                                                             |                           | ringh                                                                      | <b>OU</b><br>Debarm       | Se<br>ent                      |                        | 0                                        |
|----------------------------------------------------------------------------------------------------|--------------------------------------------------------------------------------|----------------------------------------------------------------------------------------------------|----------------------------------------|------------------------------------------------------------------------------------------|---------------------------|----------------------------------------------------------------------------|---------------------------|--------------------------------|------------------------|------------------------------------------|
| Gai HOME<br>├──G CASES<br>│ └──D Find Offender Case                                                  | Pending C                                                                      | ases<br>Approval by DFB C                                                                             | learing                                | house (Click on the C                                                                    | learinghouse              | ID or Case/Docket N                                                        | Sess<br>lumber to vie     | ion Timeout<br>w.)             | will occur in 1        | 8 minutes, 51 second                     |
| Add New Case Pending Cases CURTS Court Add New Court Curt Add New Court Official Find Court Official | Clearing-<br>house ID L<br><u>17083</u><br>Incomplete Cas<br>Disclaimer: Failu | Offender's Name<br>ast, First Middle<br>Pesci, Joe<br>ses (Click on the Clea<br>re to submit the reau | Case<br>2:11-0<br>aringhou<br>ested in | e/Docket Number<br>CR:00324-MSN-ORC<br>use ID or Case/Docket<br>formation will result in | Eastern I<br>Number to ea | Court Name<br>District of Virginia - Ri<br>dit.)<br>I individual's name no | ichmond<br>bt being inclu | Program<br>DFB<br>ded in the r | Entered By<br>John Doe | Entered On<br>(mm/dd/yyyy)<br>01/10/2013 |
|                                                                                                    | Clearing-<br>house ID<br><u>17080</u>                                          | Offender's Nar<br>Last, First Mide                                                                    | me<br>dle                              | Case/Docket N<br><u>1:2R:0000200:D</u>                                                   | lumber<br><u>EM:REP</u>   | Court Name<br>Temp                                                         | Program<br>DFB            | n Ente                         | n Doe                  | Entered On<br>(mm/dd/yyyy)<br>01/07/2013 |
| Logged in as:<br>John Doe                                                                            |                                                                                |                                                                                                    |                                        |                                                                                          |                           |                                                                            |                           |                                |                        |                                          |
| DFB Cleaninghouse Support:<br>Phone:(30)1937-1542<br>E-mail:dfb-dpfd@reisystems.com                  |                                                                                |                                                                                                    |                                        |                                                                                          |                           |                                                                            |                           |                                |                        |                                          |

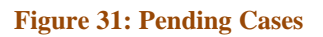

## **11. View Court**

The View Court section displays the Court information and associated Court Officials for your associated Court. The court information cannot be changed directly. You must submit a change request via email to the DFB Help desk at <u>dfb@oip.usdoj.gov</u>.

| BJA<br>DF<br>Denia                                | B an                |                            | PFD C<br>& Defense  |                     | rin<br>Dent F | gho<br>raud De | DUSE<br>barment                  | 6                        |
|---------------------------------------------------|---------------------|----------------------------|---------------------|---------------------|---------------|----------------|----------------------------------|--------------------------|
| HOME View                                         | Court Info          | ormation                   | Сои                 | rt Information      |               |                | Session Timeout will occur in 19 | minutes, <b>43</b> secor |
| Pending Cases                                     | Court Name:         | Eastern District           | of Virginia - Richm | ond                 |               |                |                                  |                          |
|                                                   | Court Type:         | Federal                    |                     | Status:             | Active        |                |                                  |                          |
| View Court     Add New Court Official             | Court Address:      | 1100 East Main !           | Street              |                     |               |                |                                  |                          |
| - Dificial                                        | City:               | Richmond                   |                     | State:              | VA            |                | Zip Code: 23219                  |                          |
| REPORTS                                           | Phone:              | 804 - 906 - 223            | 0 Ext:              | Fax:                |               |                |                                  |                          |
| PROFILE     Edit User Profile     Password Change |                     |                            |                     | Back                |               |                |                                  |                          |
| ogged in as: Assoc<br>ohn Doe Click o             | ciated Court Offici | als<br>e to edit. Click on | remove to disassoc  | ate the official fr | rom the c     | ourt.          |                                  |                          |
| LOGOUT                                            | Official's Na       | me                         | Official's Title    | Official's Sta      | atus          | Remove?        |                                  |                          |
|                                                   | Honorable Dana      | I. Boente                  | Attorney            | Active              |               | remove         |                                  |                          |
| DFB Clearinghouse Support:                        | Honorable Joh       | n Doe                      | Judge               | Active              |               | remove         |                                  |                          |
| Phone:(301) 937-1542                              | Mr. Fernando J.     | Galindo                    | Clerk               | Active              |               | remove         |                                  |                          |
| dpfd@reisystems.com !                             | Honorable Henry B   | . Hudson                   | Judge               | Active              |               | remove         |                                  |                          |
|                                                   | Mr. Lewis E. Po     | well Jr.                   | Clerk               | Active              |               | remove         |                                  |                          |
|                                                   | Mr. Richard L. W    | /illiams                   | Judge               | Active              |               | remove         |                                  |                          |
|                                                   |                     | [                          | Add Official        |                     |               |                |                                  |                          |

US DOJ | Privacy & Security | FAQs | Contact Us

#### **Figure 32: View Court**

## 12. Add New Court Official

Additional points of contact for a court can be added through the Add New Court Official link in the lefthand menu. This should be done if a new Authorized Court Official or Sentencing Judge needs to be added so that their name appears on the pick list for Court contacts when entering cases.

Adding a new Court Official through this link does not grant that individual direct access to the DFB-DPFD System. If system access is required, then that individual must go through the Judicial Participant registration process as defined in Section 5 of this User Guide. **Step 1:** Enter the contact information for the new Court Official, and then click the [Add] button. Required fields are marked with a red asterisk (\*).

| BJA<br>Prese 4 Junite<br>1: Department of Junite                                                                           | DFB and<br>Denial of Federa                  |                                 | PFC<br>& Defe                            | D Cle                 | eari        | ngh<br>t Fraud | 10USE<br>Debarment               |                           |
|----------------------------------------------------------------------------------------------------|----------------------------------------------|---------------------------------|------------------------------------------|-----------------------|-------------|----------------|----------------------------------|---------------------------|
| G HOME                                                                                                    | Add New Officia                              | <u>l Informa</u><br>er.         | ation                                    |                       |             |                | Session Timeout will occur in 19 | minutes, <b>38</b> second |
| Pending Cases     OURTS     View Court     Ourt     Add New Court Official     Find Court Official     Find Court Official | *Court Name:<br>*First Name:<br>Middle Name: | Offic<br>Eastern Distric<br>Mr. | cial Informa<br>ct of Virginia<br>, Tony | ition<br>I - Richmond | ▼           |                |                                  |                           |
| Case Reports                                                                                                    | *Title:<br>*Phone:<br>Cell Phone:<br>Fax:    | Clerk<br>201 - 123<br>          | - 2454<br>-<br>-                         | ▼<br>Ext:             | Jelett      |                | <b>↓</b>                         |                           |
| John Doe<br>LOGOUT<br>DFB Clearinghouse Support:                                                                           | *Email:<br>Office:<br>Higher Office:         | mpillutla@reis                  | systems.com                              | י<br>ו                |             |                |                                  |                           |
| Phone:(301) 937-1542<br>E-mail. <u>dfb-</u><br><u>dofd@reisystems.com</u>                                                  | _                                            | Add                             | C                                        | ancel                 | *Required I | Information    |                                  |                           |

#### US DOJ | Privacy & Security | FAQs | Contact Us

Figure 33: Add New Court Official

**Step 2:** You will receive a successful transaction notification to confirm that the new Court Official has been successfully added and associated with your court. Click on the [OK] button.

|                                                                                                    | DFB and DPFD Clearinghouse                                                                                                    |
|----------------------------------------------------------------------------------------------------|----------------------------------------------------------------------------------------------------|
| HOME  CASES  Add New Case  Add New Case  Add New Case  Add New Court  Add New Court Official  Add New Court Official  REPORTS  Add New Court Official  Case Reports  PROFILE  Password Change | Session Timeout will occur in 19 minutes, 48 seconds<br>Successful Transaction<br>You have successfully added a new official and associated with the court.<br>OK |
| Logoed in as:<br>John Doe<br>LOGOUT<br>DFB Clearinghouse Support:<br>Phone:(301) 937-1542<br>E-mail.gfb:<br>dpfd@reisvstems.com                                                               |                                                                                                    |
|                                                                                                    | US DOJ   Privacy & Security   FAQs   Contact Us                                                                                                    |

Figure 34: Add New Court Official

## **13. Find Court Official**

The Find Court Official link in the left-hand menu allows you to search and edit existing Court Officials from your court.

Note: You will only be able to edit Court Official contact information for individuals not registered in the system. If the Court Official is a registered user, he or she must edit their own information while logged into their account via the Edit User Profile section.

Step 1: Search on the Court Official's First or Last Name.

| <b>ВЈА</b><br>Рите и Раника Англика<br>И и Карананан и Канана                                                                                                    | DFB and DPFD Clearinghouse<br>Denial of Federal Benefits & Defense Procurement Fraud Debarment                                                                                                    |                   |
|----------------------------------------------------------------------------------------------------|----------------------------------------------------------------------------------------------------|-------------------|
| HOME      GASES      Goundary      Gases      Gounts      Gounts      Gount Official      Gase Reports      Gase Reports      Goundary      Gase Reports      Goundary      Gase Reports      Goundary      Gase Reports      Goundary      Gase Reports      Goundary      Gase Reports      Goundary      Gase Reports      Goundary      Gase Reports      Gase Reports      Gase Reports      Goundary      Gase Reports      Gase Reports      Gase Reporte Reports      Gase Reports      Gase Reporte Reports      Gase | Session Timeout will occur in 18 mir<br>Find Court Official<br>Search Record<br>Search By: Official's Last Name<br>Search tip<br>Search Court<br>Galindo<br>Search Court<br>Search Court<br>Search<br>Search<br>Search | nutes, 22 seconds |
| DFB Clearinghouse Support:<br>Phone:(301) 937-1542<br>E-mail: <u>dfb-dofd@reisystems.com</u>                                                                                                    |                                                                                                    |                   |

US DOJ | Privacy & Security | FAQs | Contact Us

**Figure 35: Find Court Official** 

Step 2: From the Search Results, click on the desired individual's name.

| BJA<br>THE BALANCE OF STREET                                                                                                    | DFB and<br>Denial of Federal                                                                  | d DP<br>Benefits &                              | FD Cl<br>Defense Pro                                    | earinghouse                                                                     | <b>(</b>            |
|----------------------------------------------------------------------------------------------------|-----------------------------------------------------------------------------------------------|-------------------------------------------------|---------------------------------------------------------|---------------------------------------------------------------------------------|---------------------|
| HOME  CASES  CASES  Add New Case  Add New Case  Add New Court  Add New Court Official  Add New Court Official  Add New Court Official  CASE Reports  PROFILE  Password Change  LOGOUT  DFB Clearinghouse Support:  Phone:(301) 937-1542 E-mail:gfb-dpfd@reisystems.com | Court Officials<br>Click on the official's name<br>Official's Name<br>Mr. Fernando J. Galindo | or court name to e<br>Official's Title<br>Clerk | adit the detailed inform<br>Official's Status<br>Active | ation.<br>Associated Court<br>Eastern District of Virginia - Richmond (Federal) | Phone Number<br>N/A |

US DOJ | Privacy & Security | FAQs | Contact Us

**Figure 36: Find Court Official** 

**Step 3:** View and edit the individual's contact information by editing the desired fields and clicking the [Update] button.

|                                                                                                    | Session Timeout will occur in 19 minutes, 48 seconds |
|----------------------------------------------------------------------------------------------------|------------------------------------------------------|
| Image: Second Second                           | aftion<br>Select ▼<br>Ext:                           |
|                                                                                                    | Select V                                             |
| COURTS     First Name: Mr.      Fernando     View Court     Add New Court Official     Find Court Official     Find Court | Select ▼                                             |
| Middle Name:       J.         Middle Name:       J.         Find Court Official       *Last Name:         REPORTS       *Title:         Postule       *Title:         Postule       *Title:         Postule       *Phone:         Password Change       *Email:         Logged in as:       *Email:         John Doe       Office:         DFB Clearinghouse Support:       *                                                                                                    | Select                                               |
| Find Court Official       *Last Name:       Galindo         Case Reports       *Title:       Clerk         PROFILE       *Phone:       -         Bassword Change       Cell Phone:       -         Logged in as:       *Email:       -         LOGOUT       Office:       -         DFB Clearinghouse Support:       -       -                                                                                                    | Select V                                             |
| Image: Supports       *Title:       Clerk         Image: Supports       Status:       Active         Image: Supports       Cell Phone:       -         Image: Supports       Faxt       -         Image: Supports       Office:       -         Image: Support: Support:                                                                                                    | Ext:                                                 |
| Case Reports     Status:     Active       PROFILE     *Phone:     -       Password Change     Cell Phone:     -       Logged in as:     *Email:       John Doe     Office:       LOGOUT     Higher Office:                                                                                                    | Ext:                                                 |
| PROFILE       *Phone:       -       -       E:         Gauged in as:       -       -       -       -       -       -       -       -       -       -       -       -       -       -       -       -       -       -       -       -       -       -       -       -       -       -       -       -       -       -       -       -       -       -       -       -       -       -       -       -       -       -       -       -       -       -       -       -       -       -       -       -       -       -       -       -       -       -       -       -       -       -       -       -       -       -       -       -       -       -       -       -       -       -       -       -       -       -       -       -       -       -       -       -       -       -       -       -       -       -       -       -       -       -       -       -       -       -       -       -       -       -       -       -       -       -       -       -       -       - <td< td=""><td>Ext:</td></td<>                                                                                                    | Ext:                                                 |
| Password Change     Cell Phone:     -       Logged in as:     Fax:     -       John Doe     Office:                                                                                                    |                                                      |
| Logged in as:<br>John Doe<br>LOGOUT<br>DFB Clearinghouse Support:                                                                                                    |                                                      |
| LOGOUT *Email:<br>LOGOUT Office:<br>DFB Clearinghouse Support:                                                                                                    |                                                      |
| DFB Clearinghouse Support:                                                                                                    |                                                      |
| DFB Clearinghouse Support:                                                                                                    |                                                      |
| DFB Clearinghouse Support:                                                                                                    |                                                      |
| Phone:(301) 937-1542<br>E-mail: <u>dfb-dpfd@reisvstems.com</u><br>Back Update                                                                                                    | *Required Information                                |

US DOJ | Privacy & Security | FAQs | Contact Us

**Figure 37: Find Court Official** 

## 14. Case Reports

The Case Reports provide a way for Judicial Participants to generate a report on approved cases submitted by the associated Court for a specified time period. You can choose to run the report on active cases, inactive cases, or both.

**Step 1:** Enter the desired Search Criteria which include the start and end dates, case status, CT Code, and sort preference. Click the [Submit] button to view the report.

| BJA<br>Der bestehen of sener                                                                 | DFB and D<br>Denial of Federal Benefi | PFD Clearinghous                             | Se 💽                                            |
|----------------------------------------------------------------------------------------------|---------------------------------------|----------------------------------------------|-------------------------------------------------|
| → HOME<br>→ → CASES<br>↓ → ↓ Find Offender Case<br>↓ → ↓ Add New Case                        | Case Report<br>Search Records         | Sessi                                        | on Timeout will occur in 18 minutes, 54 seconds |
| Pending Cases                                                                                | Court:                                | Eastern District of Virginia - Richmond -    |                                                 |
| COURTS                                                                                       | End Date:                             | December • / 31 • / 2012                     |                                                 |
| Add New Court Official      Find Court Official      Greports                                | Case Status:                          | Active<br>Inactive<br>Both Active & Inactive |                                                 |
| Case Reports                                                                                 | CT Code (Procurement):                | All CT Codes A<br>FF - Fraud                 |                                                 |
| Password Change                                                                              | Sort By:                              | Offender Last Name 🔻                         |                                                 |
| Logged in as:<br>John Doe<br>LOGOUT                                                          | >                                     | Submit Reset                                 |                                                 |
| DFB Clearinghouse Support:<br>Phone:(301) 937-1542<br>E-mail: <u>dfb-dpfd@reisvstems.com</u> |                                       |                                              |                                                 |
|                                                                                              |                                       |                                              |                                                 |

**Figure 38: Case Reports** 

**Step 2:** View the report. Click on the [Print] button to print the report.

| 🥹 Case Report - Moz | illa Firefox                                                                                                    |                                                                                       |                                                                                                    |                                                               |                                                                  |  |  |  |
|---------------------|----------------------------------------------------------------------------------------------------|---------------------------------------------------------------------------------------|----------------------------------------------------------------------------------------------------|---------------------------------------------------------------|------------------------------------------------------------------|--|--|--|
| https://dfb-proxy   | -qa. <b>reisys.com</b> /jsp/rep                                                                                                    | ports/report-action.do?action=case-report                                             |                                                                                                    |                                                               | ☆                                                                |  |  |  |
| OR A JUSTICE P      | Contrast 2015                                                                                                    |                                                                                       |                                                                                                    | <b>U.S. Depar</b><br>Office of <i>J</i><br><i>Bureau of J</i> | tment of Justice<br>Justice Programs<br><i>ustice Assistance</i> |  |  |  |
|                     |                                                                                                    |                                                                                       |                                                                                                    | Washing                                                       | gton, D.C. 20531                                                 |  |  |  |
|                     | Section 815:1993 National Defense Authorization Act (Subsections (a) and (c) of 10 U.S.C 2408)<br>Listing of Active Sentences Entered for the Period Beginning 1/1/2013 and Ending 1/7/2013<br>Eastern District of Virginia - Richmond |                                                                                       |                                                                                                    |                                                               |                                                                  |  |  |  |
| Entry Date          | Name                                                                                                    | Case/Docket Number                                                                    | Denial Period                                                                                                    | Sentencing Judge                                              | Case Status                                                      |  |  |  |
| 01/07/2013          | Young, Marcus                                                                                                    | 2:11-CR-00174-MSM-DEN                                                                 | 01/01/2013 - 12/31/2018                                                                                             | Honorable John Doe                                            | Active                                                           |  |  |  |
|                     |                                                                                                    | The Denial of F<br>Bureau of Justice Assistance, 810<br>Fax: 301-937-1543 Web Site: v | ederal Benefits Program<br>'th Street, N.W., Washington, D.C., 2053<br>www.ojp.usdoj.gov/BJA/html/dfb.html<br>Close | 31                                                            |                                                                  |  |  |  |
|                     |                                                                                                    | A second ball and a second                                                            |                                                                                                    |                                                               | The second second second                                         |  |  |  |

**Figure 39: Case Reports** 

## 15. Edit User Profile

The Edit User Profile link in the left-hand menu is where you can make updates to your personal contact information. All changes to user profiles must be approved by the DFB Clearinghouse before the changes are reflected in the system.

**Step 1:** Edit the desired fields and enter the reason for change. Then click the [Update] button to save the changes.

| BJA<br>Prese de la contrate de la contrate de la contr | DFB and<br>Denial of Federal B                                                                                                    | DPFD Clearing<br>enefits & Defense Procurement Fr                                                                                         | ghouse                                               |
|----------------------------------------------------------------------------------------------------|----------------------------------------------------------------------------------------------------|----------------------------------------------------------------------------------------------------|------------------------------------------------------|
| HOME  Gases  Add New Case  Add New Case  Add New Case  Courts  View Court  View Court  View Court  Addthere court official                                                                                                    | Edit User Profile<br>To make updates to your con<br>Edit the desired fields below<br>Please note, all changes to us<br>by the DFB/DPFD Clearinghou | tact information:<br>and click the Update button.<br>ser profiles must be approved<br>use before the changes are reflected in the system. | Session Timeout will occur in 18 minutes, 54 seconds |
| Add New Court Official                                                                                                    |                                                                                                    | User Information                                                                                                    |                                                      |
|                                                                                                    | Prefix:                                                                                                    | Honorable 👻                                                                                                    |                                                      |
| Case Reports                                                                                                    | *First Name:                                                                                                    | John                                                                                                    |                                                      |
|                                                                                                    | Middle Name:                                                                                                    |                                                                                                    |                                                      |
| Edit User Profile                                                                                                    | *Last Name:                                                                                                    | Doe                                                                                                    |                                                      |
| Password Change                                                                                                    | Suffix:                                                                                                    | Select 🔻                                                                                                    |                                                      |
| Learned in sec.                                                                                                    | *Title:                                                                                                    | Judge 👻                                                                                                    |                                                      |
| John Doe                                                                                                    | *Phone:                                                                                                    | 301 - 234 - 1234 Ext:                                                                                                    |                                                      |
|                                                                                                    | Fax:                                                                                                    |                                                                                                    |                                                      |
| 200001                                                                                                    | *Email:                                                                                                    | mpillutla@reisystems.com                                                                                                    |                                                      |
| DFB Clearinghouse Support:                                                                                                    | Associated Organization:                                                                                                    | Eastern District of Virginia - Richmond (Federal)<br>Northern District of Mississippi (Federal)                                           |                                                      |
| E-mail: <u>dfb-dofd@reisvstems.com</u>                                                                                                    | *Reason of change:                                                                                                    |                                                                                                    |                                                      |
|                                                                                                    |                                                                                                    | *Doouiro                                                                                                    | d Information                                        |
|                                                                                                    | _                                                                                                    | Update Cancel                                                                                                    |                                                      |

US DOJ | Privacy & Security | FAQs | Contact Us

Figure 40: Edit User Profile

## 16. Password Change

Users are required to change their password every 90 days. The system will notify you upon login if your password is set to expire soon. You can change your password at any time before it expires via the Password Change section.

**Step 1:** Enter your existing password, and then enter the new password twice. Click the [Change] button to save your new password.

| BJA<br>Per balante of state                                                                                                    | DFB and<br>Denial of Federal                                                                                                    | <b>DPFC</b><br>Benefits & Def                                                                                                    | D Clearingh                                                                                                    | Debarment                                        |                        |
|----------------------------------------------------------------------------------------------------|----------------------------------------------------------------------------------------------------|----------------------------------------------------------------------------------------------------|----------------------------------------------------------------------------------------------------|--------------------------------------------------|------------------------|
| HOME  Gamma CASES  Gamma Case  Gamma Case | Change User Pass<br>Passwords expire every 90<br>The new password created<br>All passwords must adhere<br>- Case sensitive<br>- Can not contain spaces<br>- Must be a minimum of 8 c<br>- Must be a minimum of 8 c<br>- Must be composed of rep<br>- upper case characters, lo<br>New password cannot be | word<br>) days.<br>must be different from<br>to the following:<br>characters, but no long<br>resentatives of at leas<br>ower case characters, to<br>be the same as old p | n the last six previous passwords used.<br>Jer than 15 characters<br>It three of the following character sets:<br>numeric characters, and special charact<br>sassword. | Session Timeout will occur in<br>ers (!@#\$%^&*) | 19 minutes, 06 seconds |
| Case Reports                                                                                                    | *Old Password:                                                                                                    | •••••                                                                                                    |                                                                                                    |                                                  |                        |
| PROFILE     Edit User Profile     Bassword Change                                                                                                    | > *New Password:                                                                                                    | •••••                                                                                                    | (8 to 15 characters, no spaces)                                                                                                    |                                                  |                        |
|                                                                                                    | *Re-type New Password:                                                                                                    | •••••                                                                                                    | (8 to 15 characters, no spaces)                                                                                                    |                                                  |                        |
|                                                                                                    |                                                                                                    |                                                                                                    | *Required Information                                                                                                    |                                                  |                        |
| Logged in as:<br>John Doe<br>LOGOUT                                                                                                    |                                                                                                    | Change                                                                                                    | Cancel                                                                                                    |                                                  |                        |
| DFB Clearinghouse Support:<br>Phone:(301) 937-1542<br>E-mail:dfb-dpfd@reisystems.com                                                                                                    |                                                                                                    |                                                                                                    |                                                                                                    |                                                  |                        |
|                                                                                                    |                                                                                                    | US DOJ   Privacy 8                                                                                                    | . Security   FAQs   Contact Us                                                                                                    |                                                  |                        |

Figure 41: Password Change

## **17.** Session Timeout Due to Inactivity

As a security precaution, the system will automatically log you out after 20 minutes of inactivity. A session timeout countdown is provided in the top right corner for reference.

| BJA<br>Der begennen of statest                                                                                              | DFB<br>Denial of I                                       |                                                 | DP<br>efits | <b>PFD C</b><br>& Defense Pr                       | eal                           | ringh                     | <b>OU</b><br>Debarm | Se<br>nent    |                 |                            |
|----------------------------------------------------------------------------------------------------|----------------------------------------------------------|-------------------------------------------------|-------------|----------------------------------------------------|-------------------------------|---------------------------|---------------------|---------------|-----------------|----------------------------|
| HOME  Gate Gate Gate Gate Gate Gate Gate Gat                                                                                | Cases Pending                                            | Annroval by DFB (                               | Den         | ial of Feder                                       | Welc<br>al Bene               | come To<br>fits (DFB)     | Ses<br>Cleari       | nghouse       | will occur in 1 | 9 minutes, 52 seconds      |
|                                                                                                    | Clearing-<br>house ID                                    | Offender's Name<br>Last. First Middle           | Case        | /Docket Number                                     | ,                             | Court Name                |                     | Program       | Entered By      | Entered On<br>(mm/dd/yyyy) |
| Add New Court                                                                                                    | 17083                                                    | Pesci, Joe                                      | 2:11-0      | CR:00324-MSN-ORC                                   | Eastern D                     | District of Virginia - Ri | chmond              | DFB           | John Doe        | 01/10/2013                 |
| Find Court Official                                                                                                    | T                                                        |                                                 |             |                                                    |                               | 14. )                     |                     |               |                 | More >>                    |
| Case Reports                                                                                                    | Disclaimer: Failu                                        | ses (Click on the Cle<br>ire to submit the requ | ested in    | se ID or Case/Docket I<br>formation will result in | Number to ea<br>the convicted | individual's name no      | t being inclu       | uded in the r | espective deba  | rment lists.               |
| PROFILE     Edit User Profile                                                                                               | Clearing- Offender"s Name<br>house ID Last, First Middle |                                                 | me<br>dle   | Case/Docket Number                                 |                               | Court Name Progra         |                     | m Entered By  |                 | Entered On<br>(mm/dd/yyyy) |
| Password Change                                                                                                    | <u>17080</u>                                             | ,                                               |             | 1:2R:0000200:D                                     | EM:REP                        | Temp                      | DFB                 | Jot           | in Doe          | 01/07/2013                 |
| Logged in as:<br>John Doe<br>LOGOUT<br>DFB Clearinghouse Support:<br>Phone:(301) 937-1542<br>E-mail:dfb-dofd@reisystems.com |                                                          |                                                 |             |                                                    |                               |                           |                     |               |                 | More >>                    |

**Figure 42: Session Timeout Due to Inactivity** 

## 18. Logging Out of the System

Do not leave your computer unattended while logged in. Always remember to log out when you are finished using the system.

**Step 1:** Click on the [LOGOUT] button located at the bottom of the left-hand menu to log out of the system.

| BJA<br>THE DESCRIPTION                                                                                               | DFB<br>Denial of F                                                                                                    |                           | <b>PF</b><br>ofits & D  | DC<br>efense P                                                                                                    |                 | ringh                                                                                                    | OUS<br>Debarme | ie<br>nt                                                                        |                 |                                                                                                    |  |
|----------------------------------------------------------------------------------------------------|----------------------------------------------------------------------------------------------------|---------------------------|-------------------------|----------------------------------------------------------------------------------------------------|-----------------|----------------------------------------------------------------------------------------------------|----------------|---------------------------------------------------------------------------------|-----------------|----------------------------------------------------------------------------------------------------|--|
| HOME     GASES     Find Offender Case     Add New Case     Ponding Cases                                             | Cases Pending                                                                                                    | Defe<br>Approval by DFB C | ense Pro<br>earinghouse | curement                                                                                                    | Welc<br>Fraud D | ome To<br>ebarment (D<br>ID or Case/Docket N                                                                       | Session        | aring                                                                           | will occur in 1 | 4 minutes, 25 second:                                                                                                    |  |
|                                                                                                    | Clearing-<br>house ID Last, First Middle<br>17081 Bandera, John<br>Incomplete Cases (Click on the Clear<br>Disclaimer: Failure to submit the reque<br>Clearing-<br>house ID Clearing-<br>Last, First Midd |                           | Case/Doc                | ase/Docket Number  1:23476:DRE:WHO:28  Bastern D  ghouse ID or Case/Docket Number to ex ed information will result in the convicted  Case/Docket Number  1:28:000200-DEM:EEP |                 | Court Name<br>strict of Virginia - Richmond<br>it.)<br>individual's name not being inco<br>Court Name<br>Temn DPED |                | Program Entered B<br>DPFD John Doe<br>uded in the respective de<br>m Entered By |                 | by Entered On<br>(mm/dd/yyyy)<br>e 01/07/2013<br><u>More &gt;&gt;</u><br>sbarment lists.<br>Entered On<br>(mm/dd/yyyy)<br>01/07/2013 |  |
| Logout<br>John Doe<br>LoGout<br>DFB Clearinghouse Support:<br>Phone:(301) 937-1542<br>E-mail:dfb-defd@reisvstems.com |                                                                                                    | ,                         |                         |                                                                                                    |                 |                                                                                                    |                |                                                                                 |                 | <u>More &gt;&gt;</u>                                                                                                    |  |

US DOJ | Privacy & Security | FAQs | Contact Us

Figure 43: Logging Out of the System

## **Appendix A – Verification Letter Template**

|                                                                                                    | USE OFFIC                                                                                                    | IAL LETTERHEAD                                                                                                    |                                                              |  |  |  |  |  |
|----------------------------------------------------------------------------------------------------|----------------------------------------------------------------------------------------------------|----------------------------------------------------------------------------------------------------|--------------------------------------------------------------|--|--|--|--|--|
| To:                                                                                                    | Denial of Federal Benefits / Defense Procurement Fraud Debarment                                                                                                    |                                                                                                    |                                                              |  |  |  |  |  |
| From:                                                                                                  | <full name,="" title=""></full>                                                                                                    | <full name,="" title=""></full>                                                                                                    |                                                              |  |  |  |  |  |
| Date:                                                                                                  |                                                                                                    |                                                                                                    |                                                              |  |  |  |  |  |
| Subject:                                                                                               | Judicial/Prosecutorial Participa<br>System                                                                                                    | ant Account Access Request for the On-line DFB                                                                                                    | DPFD                                                         |  |  |  |  |  |
| Fraud Deba<br>benefits und<br>Anti-Drug /<br>established<br>484, 10 Uni<br>I understan<br>the system i | rment system for the sole purpo<br>ler the Denial of Federal Benefits<br>buse Act of 1988 or the Defen<br>under Section 815, Subsection 10<br>ed States Code, Section 2408).<br>d that access to this system is for<br>s prohibited. | se of entry of information required for denial<br>(DFB) Program as established under Section 5<br>se Procurement Fraud Debarment (DPFD) Pr<br>of the National Defense Authorization Act (Publi<br>authorized use only. Any unauthorized or impro | of federa<br>301 of thi<br>ogram a<br>c Law 102<br>per use o |  |  |  |  |  |
| Signed by:                                                                                             |                                                                                                    | Date Signed:                                                                                                    | _                                                            |  |  |  |  |  |
| Printed Nam                                                                                            | e:                                                                                                    | Title:                                                                                                    | _                                                            |  |  |  |  |  |
| E-mail:                                                                                                |                                                                                                    | Phone:                                                                                                    |                                                              |  |  |  |  |  |
|                                                                                                    |                                                                                                    |                                                                                                    | _                                                            |  |  |  |  |  |
|                                                                                                    |                                                                                                    |                                                                                                    |                                                              |  |  |  |  |  |

| Words Abbreviated in<br>Address Line |       | Words Abb<br>City Line | previated in<br>but Never | Words that are Always<br>Spelled Out      |  |  |
|--------------------------------------|-------|------------------------|---------------------------|-------------------------------------------|--|--|
|                                      | 1     | in Addr                | ess Line                  |                                           |  |  |
| Apartment                            | Apt.  | Fort                   | Ft.                       | Circle                                    |  |  |
| *Avenue                              | Ave.  | Mount                  | Mt.                       | Center                                    |  |  |
| Boulevard                            | Blvd. | Saint                  | St.                       | County                                    |  |  |
| Building                             | Bldg. |                        |                           | East (unless sectional division of city)  |  |  |
| Court                                | Ct.   |                        |                           | Floor                                     |  |  |
| Drive                                | Dr.   |                        |                           | North (unless sectional division of city) |  |  |
| *Highway                             | Hwy.  |                        |                           | Plain                                     |  |  |
| Parkway                              | Pkwy. |                        |                           | Point                                     |  |  |
| Place                                | P1.   |                        |                           | Port                                      |  |  |
| Post Office                          | P.O.  |                        |                           | Rural Free Delivery                       |  |  |
| Road                                 | Rd.   |                        |                           | Rural Route                               |  |  |
| Route                                | Rt.   |                        |                           | South (unless sectional division of city) |  |  |
| Square                               | Sq.   |                        |                           | Suite                                     |  |  |
| *Street                              | St.   |                        |                           | West (unless sectional division of city)  |  |  |
| Terrace                              | Ter.  |                        |                           |                                           |  |  |

## Appendix B – Address Data Entry Guidelines

#### **Special Instructions:**

1. \*These words are not abbreviated when used as part of the street name.

Example: 14th Street Bridge; Ninth Avenue Bldg.; 455 Highway 60

2. Abbreviations indicating sectional divisions of cities such as NW, SW, NE, SE, are used when identified at the end of an address or when following a:

**Example 1:** 602 Vermont Ave., <u>NW</u> **Example 2:** 103 <u>NW</u> Indiana Ave.

- 3. Spell out when part of the street name: **Example:** Popular <u>Northwest</u> Ave.
- 4. **Do not use**: c/o, dba, pka, fka or aka in the Name or Address fields.
- 5. Do not enter data using all CAPS.
- 6. All required fields are marked in red with an asterisk (\*) on the on-line form.
- 7. Each address field can hold a maximum of 100 characters. Use the maximum characters allowed in the first address field before entering data in the second address field.
- 8. If street name or city is unknown, enter "Null" in the field.
- 9. If an individual is incarcerated and the detention facility is listed as the mailing address, do not provide the name of the detention facility or street name. Use "Null" for the street address. DO enter the city, state, and zip.

- 10. P.O. boxes are not acceptable. Please use "Null" for the street address. DO enter the city, state, and zip.
- 11. The 5-digit zip code must be provided if the full street address is known. If zip code is not included in the court docs, it can be obtained at <u>https://www.usps.com/</u>.